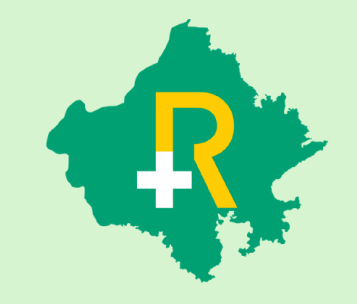

RGHS Transaction Management System (TMS) for Conservative Treatment in Extended Stay + TID Conversion + Medicine Line-Item Addition / Deletion Application User Guide for Hospitals

19<sup>th</sup> October 2023

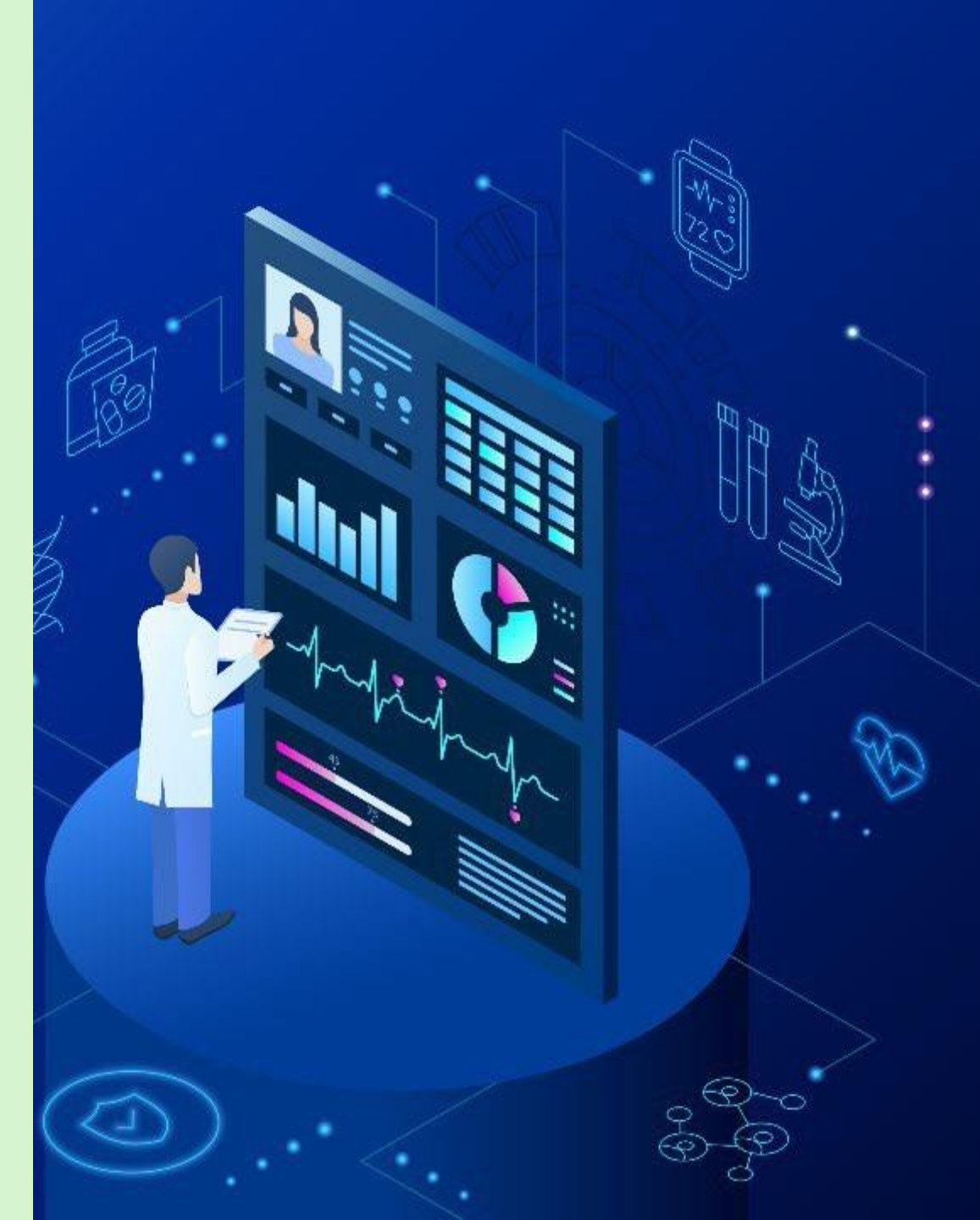

#### SSO Login

- User shall login on https://sso.rajasthan.gov.in using any web browser, to access the TMS software in RGHS
- Following screen will be displayed. Enter user ID and password.
- a) Username : Enter the SSOID on the displayed web address.
- b) Password : Enter your password.
- c) Captcha : Fill the captcha as shown on the screen.

| Rajasthan Single Sign On v14.7<br>One Digital Identity for all Applications |                                  | English   हिन्दी              |  |  |  |
|-----------------------------------------------------------------------------|----------------------------------|-------------------------------|--|--|--|
| COC ADDS                                                                    | Login                            | Registration                  |  |  |  |
| GZG APPS                                                                    |                                  |                               |  |  |  |
| 181                                                                         | Digital Identity (SSOID/ Use     | ername)                       |  |  |  |
|                                                                             | Password                         |                               |  |  |  |
| G2C/ G2B APPS                                                               |                                  |                               |  |  |  |
| 119                                                                         | 5 - 4 -                          | Enter Captcha                 |  |  |  |
|                                                                             | Lo                               | ogin                          |  |  |  |
| IDENTITIES                                                                  | 🖒 I Forgot my Digital Identit    | ty (SSOID). <u>Click Here</u> |  |  |  |
| 1, 6 5, 2 3, 2 9 2                                                          | I Forgot my Password. <u>Cli</u> | <u>ck Here</u>                |  |  |  |

#### **RGHS** Icon Page

\* Link for RGHS (Icon): RGHS icon will be displayed on SSO website which redirects user to TMS Screen

| ← -               | 🔿 C 🔒 sso.raja                           | sthan.gov.in/dashboa        | ard          |       |              | 🛧 🕄 💆 | 💶 🗯 🚯 E      |
|-------------------|------------------------------------------|-----------------------------|--------------|-------|--------------|-------|--------------|
|                   | RAJASTHAN S                              | SINGLE SIGN ON<br>Rajasthan | V21.6        |       |              |       | <b>III</b> 🗙 |
| <b>X</b>          | D Recent Apps                            | Applications ₹ B            | ill Payments |       | Quick Search |       |              |
| 8                 |                                          |                             | CLEAR        | OTHER |              |       |              |
| ₹                 | <b>N7</b>                                |                             | RECENT       | APPS  |              |       |              |
| 0                 | RAJASTHAN<br>GOVERNMENT<br>HEALTH SCHEME | RAJ SAMPARK                 | APP5         |       |              |       |              |
| <mark>.ail</mark> |                                          |                             |              |       |              |       |              |
| s.                |                                          |                             |              |       |              |       |              |
|                   |                                          |                             |              |       |              |       |              |
|                   |                                          |                             |              |       |              |       |              |
|                   |                                          |                             |              |       |              |       |              |
|                   |                                          |                             |              |       | <br>         |       |              |

#### Hospital Menu Page

✤ User shall click on the Transaction Management System icon to access the further menu.

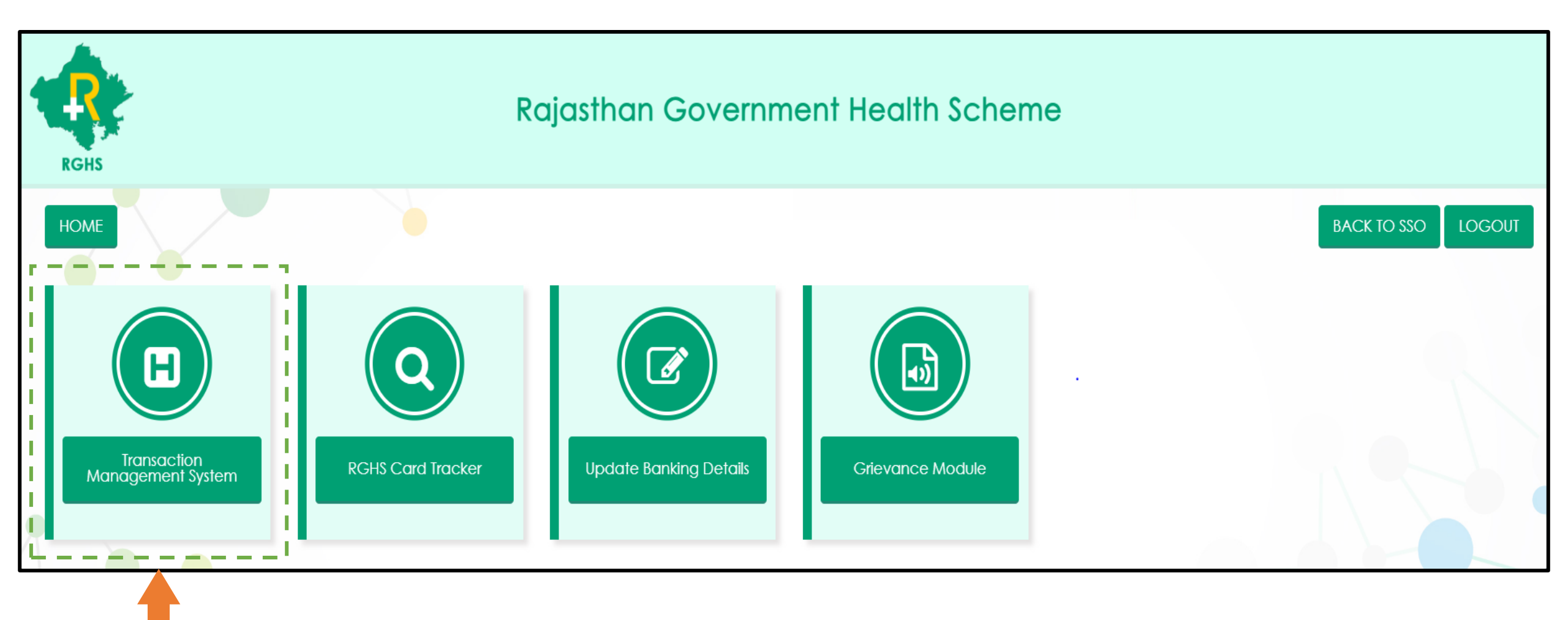

#### TMS Sub-Modules Page

The following sub-modules will be visible to hospitals under the TMS menu page.

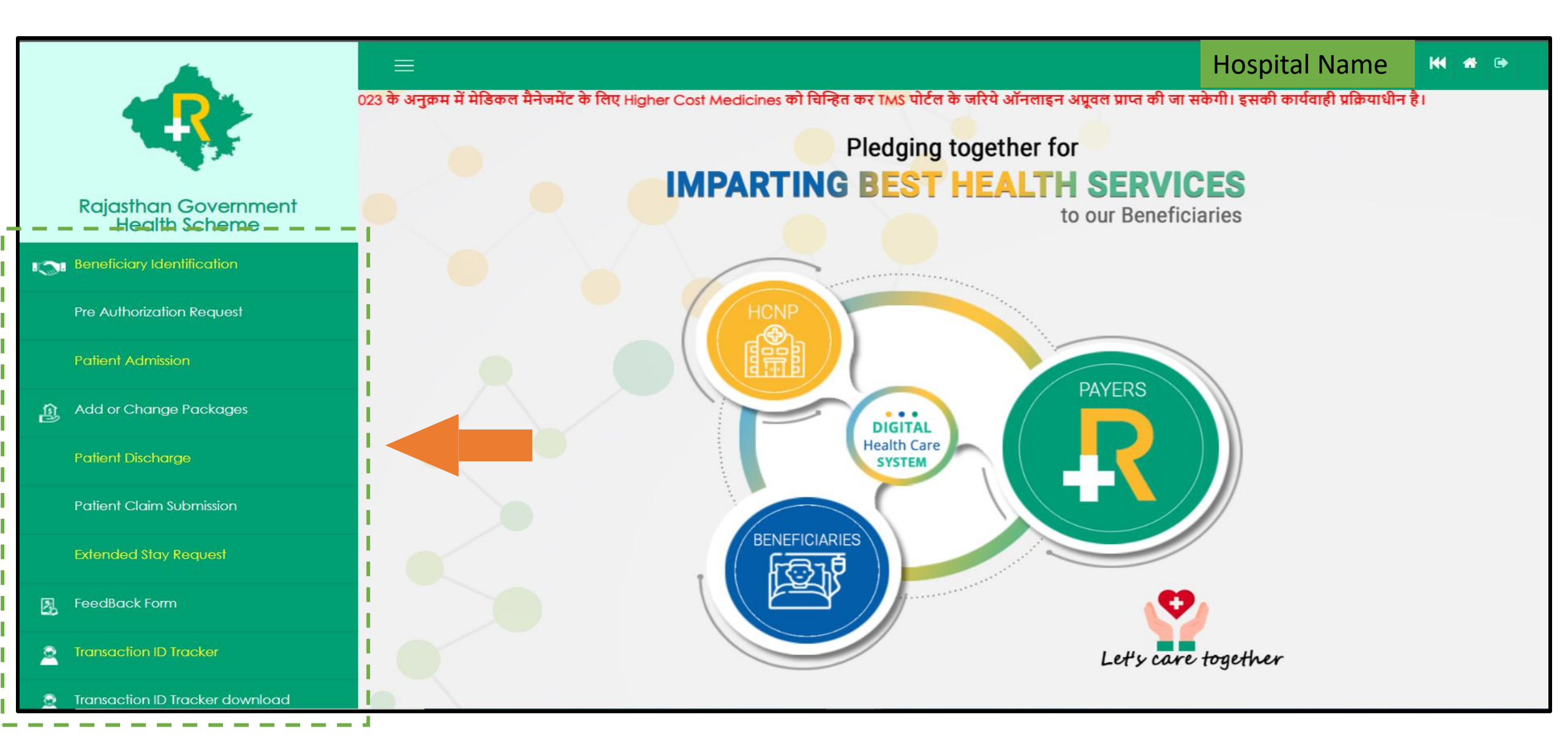

#### Step 1: Beneficiary Identification (1/2)

✤ User shall select "Admission Type" from the options given in dropdown menu

a) Normal : If the condition of the patient is normal, then select 'Normal' option.

b) Emergency: If the patient is brought under serious condition and requires immediate treatment, then select 'Emergency' option.

|                                       | Beneficiary Identification   |
|---------------------------------------|------------------------------|
| Rajasthan Government<br>Health Scheme | Admission Type Select Solact |
| Beneficiary Identification            | Normal<br>Emergency          |
| Pre Authorization Request             |                              |
| Patient Admission                     |                              |
| Add or Change Packages                |                              |
| Patient Discharge                     |                              |
| Patient Claim Submission              |                              |
| Extended Stay Request                 |                              |
| FeedBack Form                         |                              |
| Transaction ID Tracker                |                              |
| Transaction ID Tracker download       |                              |

#### Step 1. Denenciary identification (Z/Z)

If admission type is Identified as 'Normal', for Patient identification enter beneficiary RGHS card no. or Janaadhar ID/Enrolment No. and click on "Search" button to proceed further steps for admission process.

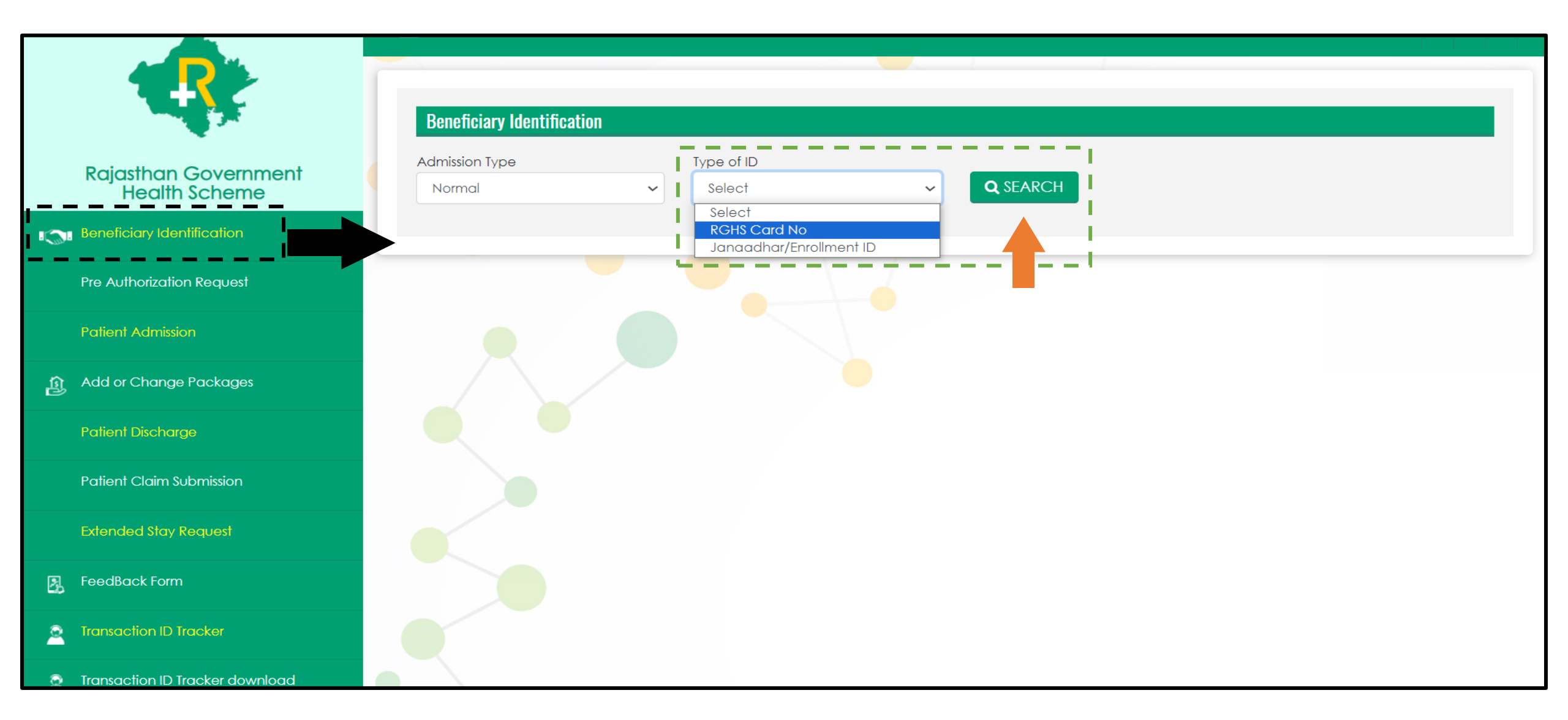

#### **Beneficiary Identification: Normal Admission Type**

- After providing RGHS card details and clicking "Search" button all the details of RGHS family along with e-Card will be displayed.
- Select the patient through radio button from the displayed beneficiary details and select the Treatment Type (IPD/ Day care/OPD) from the drop-down menu.
- In case of IPD, hospital shall select 'Treatment Type' from the dropdown option given as 'Conservative' and 'Surgical' and click on Submit tab below.

|       |                                       | Benefic            | Beneficiary Identification |                     |          |                         |            |                     |                       |                                        |  |
|-------|---------------------------------------|--------------------|----------------------------|---------------------|----------|-------------------------|------------|---------------------|-----------------------|----------------------------------------|--|
|       | Rajasthan Government<br>Health Scheme | Admission<br>Norma | Туре                       |                     | Typ      | e of ID<br>?GHS Card No | ~          | RGHS Ca<br>260420   | rd No<br>211218439760 | <b>Q</b> SEARCH                        |  |
| 1 (S) | Beneficiary Identification            |                    |                            |                     |          |                         |            |                     |                       |                                        |  |
|       | Pre Authorization Request             | ♥ VIEW E-C         | ARD                        |                     |          |                         |            |                     |                       |                                        |  |
|       | Patient Admission                     |                    |                            |                     |          |                         |            |                     |                       |                                        |  |
| ම     | Add or Change Packages                | RGHS C             | ard Details                |                     |          |                         |            |                     |                       |                                        |  |
|       | Patient Discharge                     | IPD Limit          |                            | Current IPD Balance |          | OPD Limit<br>30000      |            | Current OPD Balance |                       |                                        |  |
|       | Patient Claim Submission              |                    |                            |                     |          |                         |            |                     |                       |                                        |  |
|       | Extended Stay Request                 |                    |                            |                     |          |                         |            |                     |                       |                                        |  |
| 2     | FeedBack Form                         | l No.              | DOB                        | Gender              | Relation | Select Patient          | Mobile 1   | ١٥.                 | Day Care/IPD/OPD      | Applicable Disease for Day Care/Treatm |  |
| 0     | Transaction ID Tracker                | 439760             | 01-01-1945                 | Male                | Spouse   |                         | 7014442842 |                     | Select                |                                        |  |
| 9     | Transaction ID Tracker download       | 439760             | 01-01-1958                 | Female              | Self     | 0                       | 9911221534 |                     | IPD                   | ✓ Select                               |  |
|       | Payment Tracker                       |                    |                            |                     |          |                         |            |                     |                       | Conservative<br>Surgical               |  |
|       | Emergency Case Conversion             |                    |                            |                     |          |                         |            |                     |                       |                                        |  |
|       |                                       |                    |                            |                     |          |                         |            |                     |                       | SUBMIT                                 |  |

#### **Beneficiary Identification: Emergency Admission Type**

- If admission type is Identified as 'Emergency', Patient identification is not required.
- Hospital shall select 'Type of Emergency from the dropdown and Fill the basic required information and click on Submit tab.
- Within 72 hours emergency admission needs to convert into 'Normal' Admission type

|           |                                 | Beneficiary Identification |    |                                                                                                    |
|-----------|---------------------------------|----------------------------|----|----------------------------------------------------------------------------------------------------|
|           | Raiasthan Government            | Admission Type             |    | Type of Emergency                                                                                                    |
|           | Health Scheme                   | Emergency                  | ~  | Coronary Artery Diseases (Angiople 🗸                                                                                                    |
| 1         | Beneficiary Identification      |                            |    | Coronary Artery Diseases (Angioplasty, Heart Attack, Heart Valve Surgery, Surgery of Aorta, Cardiomyopathy, CA<br>Cancer of specified severity<br>Chronic Lung Disease and Acute respiratory disease |
|           | Pre Authorization Request       |                            |    | Chronic liver disease<br>Kidney failure<br>Major organ transplants ( i.e. Kidney, Lungs, Liver, Bone marrow transplantation                                                                          |
|           | Patient Admission               | Patient Details            |    | Apaillic Syndrome<br>Benign Brain Tumour, Brain Surgery<br>Coma                                                                                                    |
| <u>(1</u> | Add or Change Packages          | Patient Name               | Pa | Major Head Trauma         Permanent Paralysis of limbs         Strokes resulting in permanent symptom                                                                                                |
|           | Patient Discharge               | Patient Gender             | MI | Multiple sclerosis with persisting symptom<br>L Muscular Dystrophy<br>Parkinsons Disease                                                                                                    |
|           | Patient Claim Submission        |                            | ~  | Loss of limbs<br>Meningitis                                                                                                    |
|           | Extended Stay Request           | Select                     | ~  | Aplastic Anaemia<br>Alzheimer's Disease                                                                                                    |
| 2         | FeedBack Form                   |                            |    |                                                                                                    |
| 2         | Transaction ID Tracker          |                            |    | SUBMIT                                                                                                    |
| 2         | Transaction ID Tracker download |                            |    |                                                                                                    |
| 2         | Payment Tracker                 |                            |    |                                                                                                    |
|           | Emergency Case Conversion       |                            |    |                                                                                                    |

#### Normal Admission Type: Conservative Treatment TID

For both the options (Normal and Emergency) a Unique TID (Transaction ID) will be generated which will be displayed in a Pop-Up Window as shown below:

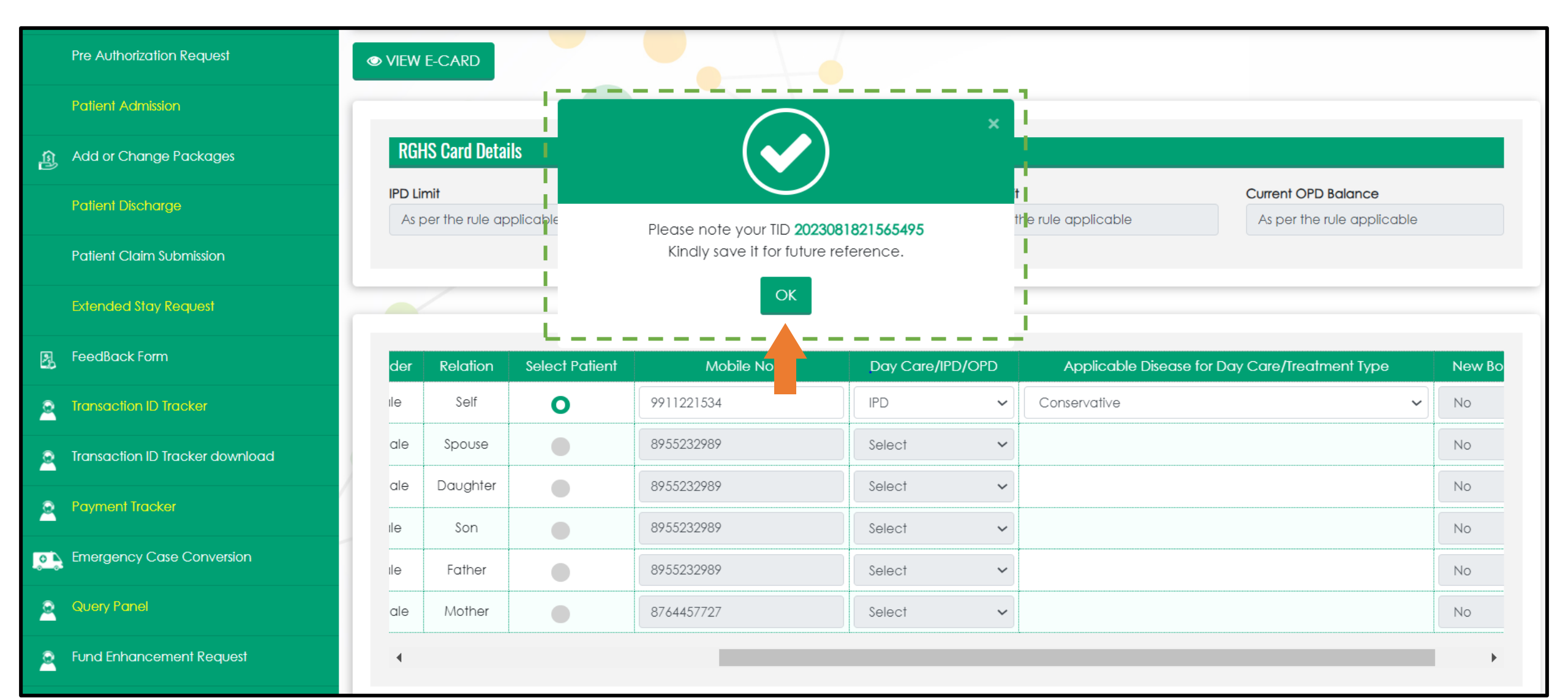

#### Step 2: Pre-Authorization Request (1/2)

- To Apply for Pre-Authorization Request, hospital shall select Search By 'Transaction Id' option and enter the TID generated for 'Conservative Treatment' and click on 'Search'
- Select treating Doctor Name from the dropdown, For Govt. Hospitals and where doctor name is not registered select 'Other' option and Enter Doctor name manually
- Select 'Yes' If ICU is required and Type of ICU accordingly

|                                       | Pre Authorization Form              |                                       |                          |                              |              |   |
|---------------------------------------|-------------------------------------|---------------------------------------|--------------------------|------------------------------|--------------|---|
| Rajasthan Government<br>Health Scheme | Search By<br>Transaction Id         | Transaction Id           202308182156 | \$5495 <b>Q SEAR</b>     | СН                           |              |   |
| Beneficiary Identification            |                                     |                                       |                          |                              |              |   |
| Pre Authorization Request             |                                     |                                       |                          |                              |              |   |
| Patient Admission                     | RGHS Card Details                   |                                       |                          |                              |              |   |
| ழ Add or Change Packages              | RGHS Card No.<br>230420211225116406 | RGHS Card Limit<br>As per the rule of | Current Bai<br>As per th | ilance<br>ne rule applicable |              |   |
| Patient Discharge                     |                                     |                                       |                          |                              |              |   |
| Patient Claim Submission              |                                     |                                       |                          |                              |              |   |
| Extended Stay Request                 | Employee Category and Treatm        | ent Details                           |                          |                              |              |   |
| FeedBack Form                         | Select Doctor                       | If Other Doctor:                      | Category                 | ofEmployee                   | Type of Ward | _ |
| Transaction ID Tracker                | Other                               | ✓ Dr. XYZ                             | GRADE                    | c                            | General Ward | ~ |
| Transaction ID Tracker download       | Is ICU Required                     | Type of ICU<br>Select                 | ~                        |                              |              |   |
| Payment Tracker                       |                                     | Select<br>ICU With Ven                | tilator                  |                              |              |   |
| Emergency Case Conversion             |                                     |                                       | remilator                |                              |              |   |

#### Step 2: Pre-Authorization Request (2/2)

- Scroll down to Medical Management Package Details and Select Specialty of the Treating Doctor
- Package codes will be shown accordingly for the addition
- Upload Mandatory and Non-Mandatory Documents
- Click on 'Submit & Send to TPA' for the approval.

|                                 | Medical Management Package Details |                                            |                                 |            |                        |                   |               |  |  |  |
|---------------------------------|------------------------------------|--------------------------------------------|---------------------------------|------------|------------------------|-------------------|---------------|--|--|--|
|                                 | GASTROENTEROLOGY                   | ~                                          | Acute severe ulcerative colitis | s(CM-0020) | V Q ADD PA             | CKAGE             |               |  |  |  |
| Raiasthan Government            | Package Code                       | Package Name                               | Package Rate                    | ə (Rs.) Le | ngth of Stay (In days) | Total Amount(Rs.) | Remove        |  |  |  |
| Health Scheme                   | CM-0020                            | Acute severe ulcerative colitis            | 4167                            |            | 2                      | 8334              | Ê             |  |  |  |
| San Beneficiary Identification  |                                    |                                            |                                 |            | Tot                    | al 8334           |               |  |  |  |
| Pre Authorization Request       |                                    |                                            |                                 |            |                        |                   |               |  |  |  |
| Patient Admission               | Conservative Package De            | tails                                      |                                 |            |                        |                   |               |  |  |  |
| Add or Change Packages          | Search Package by                  |                                            |                                 |            |                        |                   |               |  |  |  |
| Patient Discharge               | Package Code                       | Package Name Packag                        | <u>de Rate (Rs.)</u> GST(%)     | GST Amount | Total Amount(Rs.)      | Number of Units   | Delete Record |  |  |  |
| Patient Claim Submission        | Tot                                | al                                         |                                 |            |                        |                   |               |  |  |  |
| Extended Stay Request           |                                    |                                            |                                 |            |                        |                   |               |  |  |  |
| FeedBack Form                   | . Unload Documents                 |                                            |                                 |            |                        |                   |               |  |  |  |
| 2 Transaction ID Tracker        | htendeten Desum                    |                                            |                                 |            |                        |                   |               |  |  |  |
| Transaction ID Tracker download |                                    | nts(*.pdf allowed, tile size limit 300 kb) |                                 |            |                        |                   | +             |  |  |  |
|                                 | Non-Manaatory Doc.                 |                                            |                                 |            |                        |                   | -             |  |  |  |
| Payment Tracker                 | Non-Manaatory Doc                  |                                            |                                 |            |                        |                   |               |  |  |  |

#### Step 3: Patient Admission

- After Pre-Auth approval, Patient admission is required
- Click on 'Patient Admission' in TMS menu and select 'Date of Admission' and 'Time of Admission'
- Click on 'SUBMIT' tab below to confirm the admission process
- A pop-up will appear on the screen with the Admission No., Save the Admission no. for future reference and click on 'OK' to proceed further

|                                       | =                          |                                | Welcome PARASJKHOSPITAL 🙀 🎓 🕞 |
|---------------------------------------|----------------------------|--------------------------------|-------------------------------|
|                                       | Patient Admission          | ×                              |                               |
| Rajasthan Government<br>Health Scheme | Search By Transactio       | RCH                            |                               |
| 8 Beneficiary Identification          |                            | Please note your Admission No. |                               |
| Pre Authorization Request             |                            | ОК                             |                               |
| Patient Admission                     | : Qetails                  |                                |                               |
| ال Add or Change Packages             | Patient Name               | Mole                           |                               |
| Patient Discharge                     | Blood Group                |                                |                               |
| Patient Claim Submission              | Date of Pre Auth Approval* | Data of Admirian               | Time of Administrate *        |
| Extended Stay Request                 | 18-08-2023                 | 18-08-2023                     | 07:43 PM                      |
| R FeedBack Form                       |                            |                                |                               |
| Transaction ID Tracker                |                            |                                |                               |
| Transaction ID Tracker download       |                            |                                | SUBMIT                        |
| Payment Tracker                       |                            |                                |                               |
| Emergency Case Conversion             |                            |                                |                               |
| 🧕 Query Panel                         |                            |                                |                               |

# Step 4: Stay Extension Page (1/2)

- Hospital shall initiate the process of Extended Stay Request in case of 'Conservative Treatment' and If Patient is admitted in 'ICU' only
- For Extended Stay, Request should be raised on the second last day of the duration of the package selected for Medical Management. i.e. If package duration is allowed for maximum 5 days, then extended stay request should be submitted on the 4<sup>th</sup> day of the admission.

|                                       | =                            |                                           |                              |   |
|---------------------------------------|------------------------------|-------------------------------------------|------------------------------|---|
|                                       | Extended Stay Request        |                                           |                              |   |
| Rajasthan Government<br>Health Scheme | Search by<br>Transaction Id  | Transaction Id           2023081821565495 | <b>Q</b> SEARCH              |   |
| Beneficiary Identification            |                              |                                           |                              |   |
| Pre Authorization Request             |                              |                                           |                              |   |
| Patient Admission                     | Patient Details              |                                           |                              |   |
| Add or Change Packages                | Patient Name<br>Rajesh Kumar | RGH\$ Card No.<br>230420211225116406      | Date of Admission            |   |
| Patient Discharge                     | Speciality:                  | Category:                                 | ICU Type:                    |   |
| Patient Claim Submission              | NEUROLOGY                    | GRADE C                                   | ICU_WITH_VENTILATOR          |   |
| Extended Stay Request                 | Package Code:<br>CM-0110     | Package Name:<br>Autoimmune encephalitis  | Treatment Summary            |   |
| FeedBack Form                         |                              |                                           |                              |   |
| Transaction ID Tracker                |                              |                                           |                              | _ |
| 2 Transaction ID Tracker download     | Fill Treatment Summary       |                                           |                              |   |
| Payment Tracker                       | Please fill the tre          | atment summary before creating            | a the extended stay request. |   |
| Emergency Case Conversion             |                              |                                           |                              |   |

# Step 4: Stay Extension Page (2/2)

- Select Extended Stay Request from the TMS menu, Search by 'Transaction Id' and Enter 'TID' to initiate the request
- Click on the Hyperlink 'Treatment Summary' visible in blue color or 'Fill Treatment Summary' of the Patient
- System will re-direct the page to new browser to fill the 'Treatment Summary'
- The selected package cost and the medicine amount entered in Treatment Summary will be considered as provisional running bill for the treatment

|                                       | Extended Stay Request       |                                             |                       |
|---------------------------------------|-----------------------------|---------------------------------------------|-----------------------|
| Rajasthan Government<br>Health Scheme | Search by<br>Transaction Id | Transaction Id<br>2023081821565495 Q SEARCI | H                     |
| I Seneficiary Identification          |                             |                                             |                       |
| Pre Authorization Request             |                             |                                             |                       |
| Patient Admission                     | Patient Details             |                                             |                       |
| د المعالم Add or Change Packages      | Patient Name                | RGHS Card No.                               | Date of Admission     |
|                                       | Rajesh Kumar                | 230420211225116406                          | 19-08-2023            |
|                                       | Speciality:                 | Category:                                   |                       |
| Patient Claim Submission              | NEUROLOGY                   | GRADE C                                     | ICU_WIH_VENILATOR     |
| Extended Story Program                | Package Code:               | Package Name:                               | Treatment Summary     |
| Extended stay kequest                 | CM-0110                     | Autoimmune encephalitis                     |                       |
| FeedBack Form                         |                             |                                             |                       |
| Transaction ID Tracker                |                             |                                             |                       |
| Transaction ID Tracker download       | Fill Treatment Summary      |                                             |                       |
| Rayment Tracker                       | Please fill the trea        | tment summary before creating the           | extended stay request |
| Emergency Case Conversion             |                             |                                             |                       |

#### Step 4: Treatment Summary Page (1/3)

On the Treatment Summary page, RGHS Card Details of the Patient, Selected Medical Management and Investigation package codes and other Pre-Auth Details are available on the first four section on the screen.

|                                       | RGHS Card Details                          |                |                         |                                            |                            |                           |                                               |                                              |   |  |
|---------------------------------------|--------------------------------------------|----------------|-------------------------|--------------------------------------------|----------------------------|---------------------------|-----------------------------------------------|----------------------------------------------|---|--|
| Rajasthan Government<br>Health Scheme | Patient RGHS Card No<br>100420211024172588 |                |                         | RGHS Card Limit As per the rule applicable |                            |                           | Current Balance<br>As per the rule applicable | urrent Balance<br>As per the rule applicable |   |  |
| Beneficiary Identification            |                                            |                |                         |                                            |                            |                           |                                               |                                              |   |  |
| Pre Authorization Request             |                                            |                |                         |                                            |                            |                           |                                               |                                              |   |  |
| Patient Admission                     | Pre Auth Deatils                           |                |                         |                                            |                            |                           |                                               |                                              |   |  |
| 段 Add or Change Packages              | Was a doctor consulted?<br>Yes             |                | Category of Employee    | •                                          | Type of Ward<br>General Wa | rd                        | Is ICU Required                               | 1                                            | ~ |  |
| Patient Discharge                     | Type of ICU                                |                |                         |                                            |                            |                           |                                               |                                              |   |  |
| Patient Claim Submission              | ICU With Ventilator                        | ~              | •                       |                                            |                            |                           |                                               |                                              |   |  |
| Extended Stay Request                 | 1                                          |                |                         |                                            |                            |                           |                                               |                                              |   |  |
| 展 FeedBack Form                       |                                            |                |                         |                                            | _                          |                           |                                               |                                              |   |  |
| Transaction ID Tracker                | Medical Management Package Detai           | ls             |                         |                                            |                            |                           |                                               |                                              |   |  |
| Transaction ID Tracker download       | Speciality Name<br>CARDIOLOGY              | Package ID     | Package Code<br>CM-0001 | Package Name<br>Atrial Fibrillation        | Pc                         | uckage Rate (Rs.)<br>4167 | Length of Stay (In days)<br>5                 | Total Amount(Rs.)<br>20835                   |   |  |
| Payment Tracker                       |                                            |                |                         |                                            |                            |                           |                                               | Total 20835                                  |   |  |
| Emergency Case Conversion             | <u></u>                                    |                |                         |                                            |                            |                           |                                               |                                              |   |  |
| Query Panel                           | Pre-Auth Package Details                   |                |                         |                                            |                            |                           |                                               |                                              |   |  |
| Fund Enhancement Request              | -<br>Package Code                          | Package        | Name                    | Package Rate (Rs.)                         | GST(%)                     | GST Amount                | Total Amount(Rs.)                             | Number of Units                              |   |  |
| OPD Details                           | 1240                                       | Ultrasonic     | Therapy                 | 81                                         | 0 🗸                        | 0                         | 81                                            | 1                                            |   |  |
| Unlisted Package                      | 1241                                       | Shortwave Diat | hermy (SWD)             | 81                                         | 0 🗸                        | 0                         | 81                                            | 1                                            |   |  |
| Lower TDS Certificate                 |                                            |                |                         | 102                                        |                            |                           | 102                                           |                                              |   |  |

# Step 4: Treatment Summary Page (2/3)

- Hospitals are allowed to add relevant Investigation Packages used during the treatment of the Patient
- Click on 'Upload Documents for Extended Stay' and upload all mandatory documents for the Extended Stay Request
- ✤ Add all the required details for medicines used during the treatment
- System will auto-adjust the amount @ INR 1000 per day at the time of final claim submission from total medicine amount (as per the LoS taken in extended stay)
- Click on 'Submit' tab to complete the treatment summary page

|        |                                      | Total     695     695       Add Packages |                               |                            |                        |                               |                                       |                                     |        | Welcome |
|--------|--------------------------------------|------------------------------------------|-------------------------------|----------------------------|------------------------|-------------------------------|---------------------------------------|-------------------------------------|--------|---------|
|        |                                      |                                          |                               |                            |                        |                               |                                       |                                     |        |         |
|        |                                      | Package Code                             | Package Name                  | Package Rate (I            | Rs.) GST(%)            | GST Amount                    | Total Amount(Rs.)                     | Number of Units Re                  | move   |         |
| Ro     | ajasthan Government<br>Health Scheme |                                          |                               | 0                          |                        |                               | 0                                     |                                     |        |         |
| Ben    | eficiary Identification              |                                          |                               |                            |                        |                               |                                       |                                     |        |         |
| Pre    | Authorization Request                | Upload Docu                              | ments for Extended S          | tay                        |                        |                               |                                       |                                     |        |         |
| Patie  | ent Admission                        | Mandaton                                 | v Documents(*.pdf c           | allowed, file size li      | mit 1MB)               |                               |                                       |                                     | +      |         |
| Add    | d or Change Packages                 |                                          |                               |                            |                        |                               |                                       |                                     |        |         |
| Patie  | ent Discharge                        |                                          |                               |                            |                        | _                             |                                       |                                     |        |         |
| Patie  | ent Claim Submission                 | <u>Kindly sub</u>                        | <u>omit complet</u><br>packag | e details of<br>e wise amo | all medic<br>unt for m | <u>cine used</u><br>edicine w | <u>during treatn</u><br>ill be deduct | <u>nent. Accordin</u><br><u>ed.</u> | aly .  | ATOR    |
| Exte   | anded Stay Request                   | Medicine Name                            | Medicine Type                 | Unit Price                 | Quantity               | Amount                        | Discount                              | Total Amount                        | Action | nary    |
|        | Convertion Form                      |                                          | Ethical                       | ·                          |                        |                               |                                       |                                     |        |         |
|        |                                      |                                          | Total                         |                            | 1:0                    |                               |                                       |                                     |        |         |
| E Feed | dBack Form                           |                                          |                               |                            |                        |                               |                                       |                                     |        |         |
|        | nsaction ID Tracker                  |                                          |                               |                            |                        |                               |                                       |                                     |        |         |
|        | saction ID Tracker download          | otal Amount: 21530                       | 0.00                          |                            |                        |                               |                                       |                                     |        | st.     |
|        | ment Tracker                         |                                          |                               |                            |                        |                               |                                       | SUBMIT                              | CLOSE  |         |

# Step 4: Treatment Summary Page (3/3)

- Click on 'SUBMIT' tab to save the Treatment Summary Details for the Extended Stay Request
- A pop-up message will appear on the screen showing the confirmation "Treatment Summary Details has been saved successfully"
- \* Treatment Summary will be freeze, once the request created for Extended Stay. Click on 'OK' to proceed further

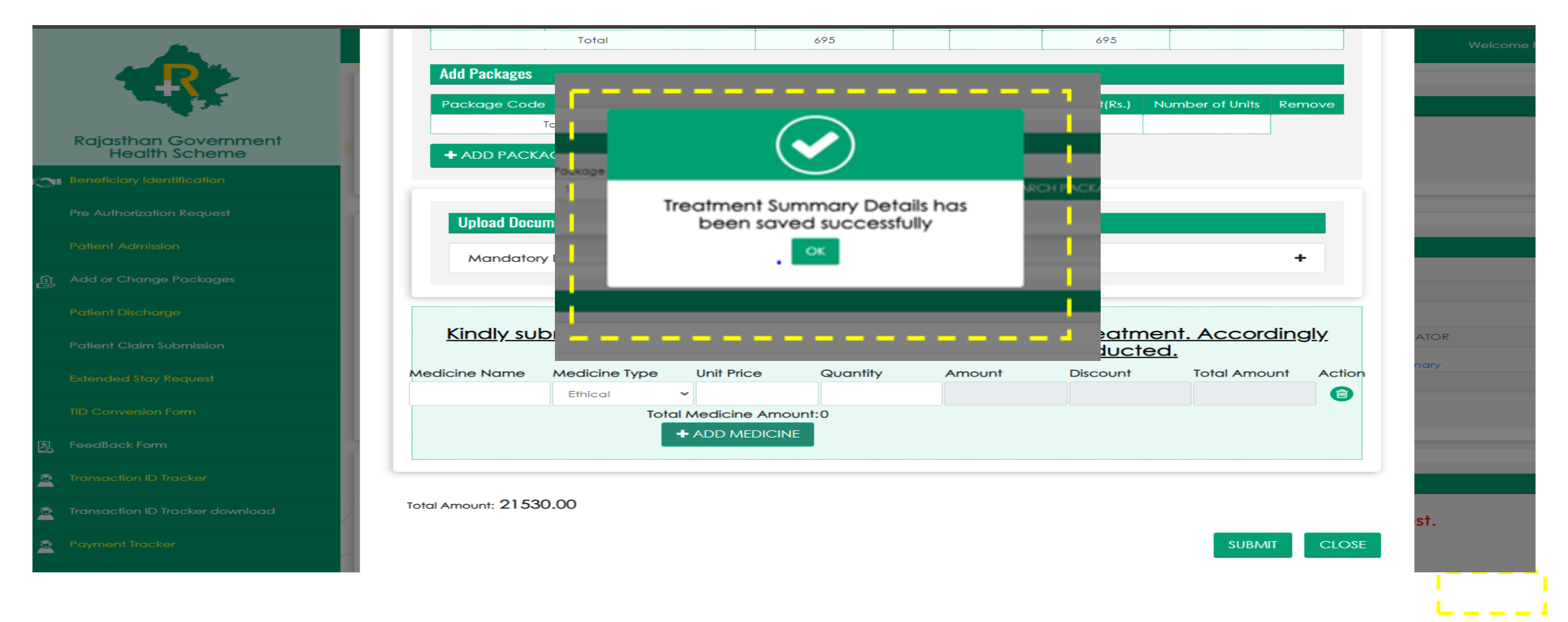

## Step 5: Stay Extension Request (1/4)

- To create request for the Extended Stay, Back to the main browser and click on TID 'Search' tab
- Select and Add Investigation package required for the Stay Extension
- Select number of days required for the Stay Extension from the dropdown
- Medical Management package rate will be auto calculated as per the number of selected days

| <b>N1</b>                             | Extended Stay Request           |                 |                                    |                                          |                    |                   |                           |               |
|---------------------------------------|---------------------------------|-----------------|------------------------------------|------------------------------------------|--------------------|-------------------|---------------------------|---------------|
| Rajasthan Government<br>Health Scheme | Search by<br>Transaction Id     | ~               | Transaction Id<br>2023081821565495 |                                          | <b>Q</b> SEARCH    |                   |                           |               |
| Beneficiary Identification            |                                 |                 |                                    |                                          |                    |                   |                           |               |
| Pre Authorization Request             |                                 |                 |                                    |                                          |                    |                   |                           |               |
| Patient Admission                     | Patient Details                 |                 |                                    |                                          |                    |                   |                           |               |
| ၍ Add or Change Packages              | Patient Name                    |                 |                                    | RGHS Card No.                            |                    |                   | Date of Admission         |               |
|                                       | Rajesh Kumar                    |                 |                                    | 230420211225116406                       |                    |                   | 19-08-2023                |               |
| Patient Discharge                     | Speciality:                     |                 |                                    | Category:                                |                    |                   | CU Type:                  |               |
| Patient Claim Submission              | NEUROLOGY                       |                 |                                    | GRADE C                                  |                    |                   | ICU_WITH_VENTILATOR       |               |
|                                       | Package Code:                   |                 |                                    | Package Name:                            |                    |                   | Treatment Summary         |               |
| Extended Stay Request                 | CM-0110                         |                 |                                    | Autoimmune encephalitis                  |                    |                   | 35887                     |               |
| FeedBack Form                         |                                 |                 |                                    |                                          |                    |                   |                           |               |
| Transaction ID Tracker                |                                 |                 |                                    |                                          |                    |                   |                           |               |
| Transaction ID Tracker download       | Investigation Package Selection | n               |                                    |                                          |                    |                   |                           |               |
| Payment Tracker                       | Search Package by               |                 | Package Code                       |                                          |                    |                   |                           |               |
| -                                     | Package Code                    | ~               | 18                                 |                                          | <b>Q</b> SEARCH PA | ACKAGE            |                           |               |
| Emergency Case Conversion             | Package Code                    | Package Name    | Package R                          | ate (Rs.) GST(%)                         | GST Amount         | Total Amount(Rs.) | Number of Units           | Delete Record |
| Query Panel                           | 18                              | Catheterisation | 500                                |                                          | 0                  | 500               | 1                         | 6             |
| Fund Enhancement Request              |                                 | Total           | 500                                |                                          |                    | 500               |                           |               |
| OPD Details                           |                                 |                 |                                    |                                          |                    |                   |                           |               |
| Unlisted Package                      | Create Extended Stay Request    |                 |                                    |                                          |                    |                   |                           |               |
| Lower TDS Certificate                 | Stay Extension Duration*        |                 | ~                                  | Estimated Expense Break-up Cost*<br>8834 |                    |                   | Diagnosis/Doctor Remarks* |               |
| Delete wrongly Created/Unused TIDs    | 1                               |                 |                                    |                                          | CREATE REQUEST     |                   |                           |               |
| Request for less paid TID             |                                 |                 |                                    |                                          |                    |                   |                           |               |

### Step 5: Stay Extension Request (2/4)

- Click on the Estimated Expense Break-up Cost to select the requirement of Oxygen
- A new pop-up will appear on the screen to select the Oxygen requirement and fill the required hours
- Other charges will be auto calculated as per the package rate and number of selected days
- Click on 'OK' to go on main page to create request

|                                       | Extended Stay Request             | 1                                    |                    | Break-up Cost             |                 |                       |                                          |               |
|---------------------------------------|-----------------------------------|--------------------------------------|--------------------|---------------------------|-----------------|-----------------------|------------------------------------------|---------------|
| Rajasthan Government<br>Health Scheme | Transaction Id                    |                                      |                    |                           |                 |                       | 1                                        |               |
| Beneficiary Identification            |                                   |                                      | Estimated Exp      | oense Break-up            | o Cost Details  |                       |                                          |               |
|                                       |                                   | Particulars                          | E                  | stimated Amount (INR)     |                 |                       | 1                                        |               |
|                                       | Patient Details                   | Accomodation Charge                  | 2                  | 000                       |                 |                       |                                          |               |
|                                       | Patient Name<br>Rajesh Kumar      | Coronary Care Charge                 | 1:                 | 726                       |                 |                       | e of Admission                           |               |
|                                       | Speciality:                       | Ventilator Charge                    | 1:                 | 208<br>00                 |                 |                       | lype:                                    |               |
|                                       | NEUROLOGY                         | Medicine                             | 21                 | 000                       |                 |                       | J_WITH_VENTILATOR                        |               |
| Extended Stay Request                 | Package Code:<br>CM-0110          | ls Oxygen Required?<br>Oxygen Charge | P                  | o No  ves er Hour Charge: | Enter Hours:    | Total Oxygen Charges: | aatment Summary<br>887                   |               |
| FeedBack Form                         |                                   | Total Estimated Am                   | ount: 9            | 530                       | .4              |                       |                                          |               |
| Transaction ID Tracker                |                                   |                                      |                    |                           |                 |                       | i en en en en en en en en en en en en en |               |
| Transaction ID Tracker download       | Investigation Package Selection   |                                      |                    | ОК                        |                 |                       |                                          |               |
| Payment Tracker                       | Search Package by<br>Package Code | ~                                    | 18                 |                           | <b>Q</b> SEARCH | PACKAGE               | 1                                        |               |
| Emergency Case Conversion             | Package Code                      | Package Name                         | Package Rate (Rs.) | ;ST(%)                    | GST Amount      | Total Amount(Rs.)     | Number of Units                          | Delete Record |
| Query Panel                           | 18                                | Catheterisation                      | 500                |                           | 0               | 500                   | 1                                        | Θ             |
| Eund Enhancement Request              | То                                | tol                                  | 500                |                           |                 | 500                   |                                          |               |
| OPD Details                           |                                   |                                      |                    |                           |                 |                       |                                          |               |
| Unlisted Package                      | Create Extended Stay Request      |                                      |                    |                           |                 |                       |                                          |               |
| Lower TDS Certificate                 | Stay Extension Duration*          |                                      | Estimated          | Expense Break-up Cost*    |                 |                       | Diagnosis/Doctor Remarks*                |               |
| Delete wrongly Created/Unused TIDs    |                                   |                                      |                    |                           | CREATE REQUEST  |                       |                                          |               |

#### Step 5: Stay Extension Request (3/4)

- Fill the Diagnosis/Doctor Remarks in the mandatory box
- Click on 'CREATE REQUEST' to submit the request for Extended Stay
- A pop-up will appear for the confirmation, Select 'YES' to final submit the request for approval.

|                                       | Extended Stay Request           |                                 |                                    |                  |                     |                          |                                 |  |
|---------------------------------------|---------------------------------|---------------------------------|------------------------------------|------------------|---------------------|--------------------------|---------------------------------|--|
| Rajasthan Government<br>Health Scheme | Search by<br>Transaction Id     | ~                               | Transaction Id<br>2023081821565495 |                  | Q SEARCH            |                          |                                 |  |
| Beneficiary Identification            |                                 |                                 |                                    |                  |                     |                          |                                 |  |
| Pre Authorization Request             |                                 |                                 |                                    |                  |                     |                          |                                 |  |
| Patient Admission                     | Patient Details                 |                                 | Extended Stay R                    | equest Co        | nfirmation          |                          |                                 |  |
| ၍ Add or Change Packages              | Patient Name<br>Rajesh Kumar    |                                 |                                    |                  |                     |                          | Date of Admission<br>19-08-2023 |  |
| Patient Discharge                     | Speciality:                     | 1                               | Are you sure to submit             | the extended st  | ay request for      |                          | ICU Type:                       |  |
| Patient Claim Submission              | NEUROLOGY                       |                                 | duration of 2 days                 | and Amount o     | f ₹9530 <i>♀</i>    |                          | ICU_WITH_VENTILATOR             |  |
| Extended Stay Request                 | Package Code:<br>CM-0110        |                                 | YE                                 | S NO             |                     |                          | © Treatment Summary<br>35887    |  |
| FeedBack Form                         |                                 |                                 |                                    |                  |                     |                          |                                 |  |
| Transaction ID Tracker                |                                 |                                 |                                    |                  |                     |                          |                                 |  |
| Transaction ID Tracker download       | Investigation Package Selection |                                 |                                    |                  |                     |                          |                                 |  |
| 2 Payment Tracker                     | Search Package by               |                                 | Package Code                       |                  | <b>0</b> 454000 046 |                          |                                 |  |
| Emergency Case Conversion             | Package Code                    | ~                               | 18                                 |                  | Q SEARCH PAC        | LKAGE                    |                                 |  |
| Query Panel                           | Package Code                    | Package Name<br>Catheterisation | Package Rate (Rs.)<br>500          | GST(%)           | GST Amount<br>0     | Total Amount(Rs.)<br>500 | Number of Units                 |  |
| Eund Enhancement Request              | To                              | al                              | 500                                |                  |                     | 500                      |                                 |  |
| OPD Details                           | 1                               |                                 |                                    |                  |                     |                          |                                 |  |
| Unlisted Package                      | Create Extended Stay Request    |                                 |                                    |                  |                     |                          |                                 |  |
| 2 Lower TDS Certificate               | Stay Extension Duration*        |                                 | Estimated Expens                   | e Break-up Cost* |                     |                          | Diagnosis/Doctor Remarks*       |  |
| Delete wrongly Created/Unused TIDs    | 1<br>2<br>2                     |                                 | •                                  | CRE              | ATE REQUEST         |                          |                                 |  |
| Request for less paid TID             | 3                               |                                 |                                    |                  |                     |                          |                                 |  |

#### Step 5: Stay Extension Request (4/4)

After the confirmation for Extended Stay Request, A pop-up will appear on the screen with a message "The extended stay request is submitted successfully'

|                                       | =                               |                                          | Welcome PARASJKHOSPITAL 🙀 🚓 🚱 |
|---------------------------------------|---------------------------------|------------------------------------------|-------------------------------|
|                                       | Extended Blass Descend          |                                          |                               |
|                                       | Extended Stay Request           |                                          |                               |
| Rajasthan Government<br>Health Scheme | Search by Transaction Id        | Transaction Id 2023081819404888 Q SEARCH |                               |
| Beneficiary Identification            |                                 |                                          |                               |
| Pre Authorization Request             |                                 |                                          |                               |
| Patient Admission                     | Patient Details                 |                                          |                               |
| 函 Add or Change Packages              | Patient Name<br>Chaina Ram      | RGHS Card No.                            | Date of Admission             |
| Patient Discharge                     | Speciality:                     |                                          | ICU Type:                     |
| Patient Claim Submission              | CARDIOLOGY                      |                                          | ICU_WITH_VENTILATOR           |
| Extended Stay Request                 | Package Code:                   |                                          | © Treatment Summary           |
|                                       |                                 | The extended stay request is             |                               |
|                                       |                                 | submitted successfully                   |                               |
| Transaction ID Tracker                |                                 | ОК                                       |                               |
| 2 Transaction ID Tracker download     | Investigation Package Selection |                                          |                               |
| 2 Payment Tracker                     | Search Package by               |                                          |                               |
| Emergency Case Conversion             | Select                          |                                          |                               |
| Query Panel                           |                                 |                                          |                               |
| Fund Enhancement Request              | Create Extended Stay Request    |                                          |                               |
| OPD Details                           | Stay Extension Duration*        | Estimated Expense Break-up Cost*         | Diagnosis/Doctor Remarks*     |
| 2 Unlisted Package                    |                                 |                                          |                               |
| Lower TDS Certificate                 |                                 |                                          |                               |
| Delete wrongly Created/Unused TIDs    |                                 |                                          |                               |

#### Step 6: Stay Extension Request : Status

- To track the Status of Extended Stay Request, Go to Extended Stay Menu in TMS
- Select 'Status' in Search by option and select 'Approved Request' in Status option and click on Search to see the status for approved request
- To check the Status of Pending request, select 'New request' in the Status option
- To know about rejected request, select 'Rejected Request' in the Status option

|                            | Extended Stay Request       |                    |              |                                   |                                  |                   |                 |               |                 |              |
|----------------------------|-----------------------------|--------------------|--------------|-----------------------------------|----------------------------------|-------------------|-----------------|---------------|-----------------|--------------|
| Rajasthan Government       | Search by                   |                    | Status       |                                   |                                  | I                 |                 |               |                 |              |
| Health Scheme              | Status                      |                    | ✓ Approv     | ved Request                       | V Q SEARCH                       |                   |                 |               |                 |              |
| Beneficiary Identification |                             |                    |              |                                   |                                  |                   |                 |               |                 |              |
| · •                        |                             |                    |              |                                   |                                  | 1                 |                 |               |                 |              |
| Pre Authorization Request  |                             |                    |              |                                   | •                                |                   |                 |               |                 |              |
| B-F                        | Educated Observation        |                    |              |                                   |                                  |                   |                 |               |                 |              |
| Patient Admission          | Extended Stay List          |                    |              |                                   |                                  |                   |                 |               |                 |              |
| ழ் Add or Change Packages  | Export to Excel             |                    |              | •                                 |                                  |                   |                 |               | Search:         |              |
|                            | S. No. Transaction Id       | Patient Name       | Request Date | Stay Extension Duration (in days) | Estimated Expenses Request (INR) | Approved Duration | Approved Amount | Approval Date | Approval Remark | Action Taken |
| Patient Discharge          | 1 2023081812362494          | Mukesh Kumar Meena | 18-08-2023   | 3                                 | 19565                            | 3                 | 45              | 18-08-2023    | test            | TPA APPROVED |
| Patient Claim Submission   | Showing 1 to 1 of 1 entries |                    |              |                                   |                                  |                   |                 |               | Prev            | vious 1 Next |
|                            |                             |                    |              |                                   |                                  |                   |                 |               |                 |              |
| Extended Stay Request      |                             |                    |              |                                   |                                  |                   |                 |               |                 |              |
| El Facillard Face          |                             |                    |              |                                   |                                  |                   |                 |               |                 |              |
| M Feedback Form            |                             |                    |              |                                   |                                  |                   |                 |               |                 |              |
|                            |                             |                    |              |                                   |                                  |                   |                 |               |                 |              |

#### **Extended Stay Approval Flow**

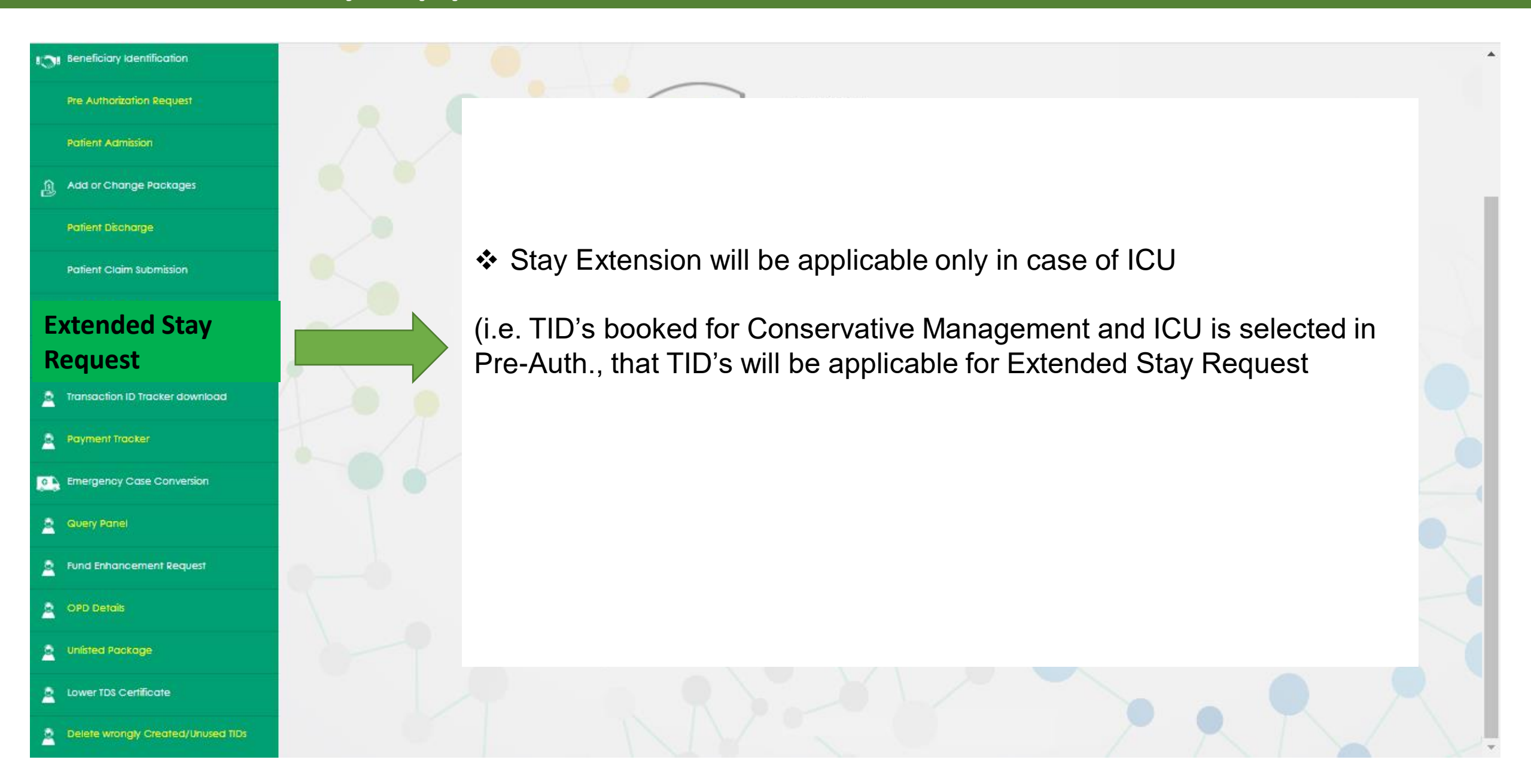

#### **Extended Stay Request : Approval Flow**

| Levels                                                                 | Frequency                                 | Financial Limits (in lakhs) | TAT/Recommendation<br>Time                         |
|------------------------------------------------------------------------|-------------------------------------------|-----------------------------|----------------------------------------------------|
| TPA                                                                    | Only One time with a limit of max. 3 days | <=1 Lakh                    | 6 Hours                                            |
| PMC/PMO                                                                | For max. 5 days                           | <=3 Lakhs                   | 12 Hours                                           |
| Medical Board (Respective<br>District) of concerned<br>Medical College | For max. 7 days                           | => 3 to <=5 Lakhs           | 18 Hours<br>Query b/w Medical board to<br>hospital |
| Divisional Medical Colleges                                            | For max. 7 days                           | > 5 Lakhs                   | 24 Hours<br>Query b/w DMC & Medical<br>Board       |

✤ No. of days will be calculated from Date of Admission at TPA level

#### **Approval Process Flow:**

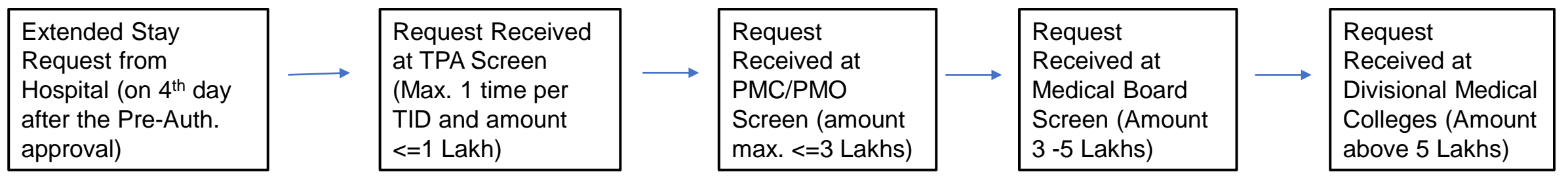

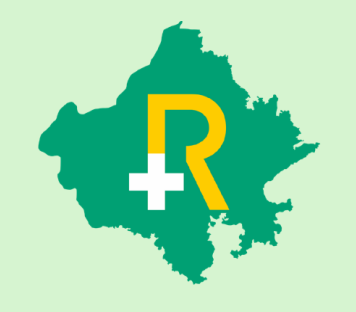

RGHS Transaction Management System Application: User Guide for TID Conversion Process in Conservative Treatment

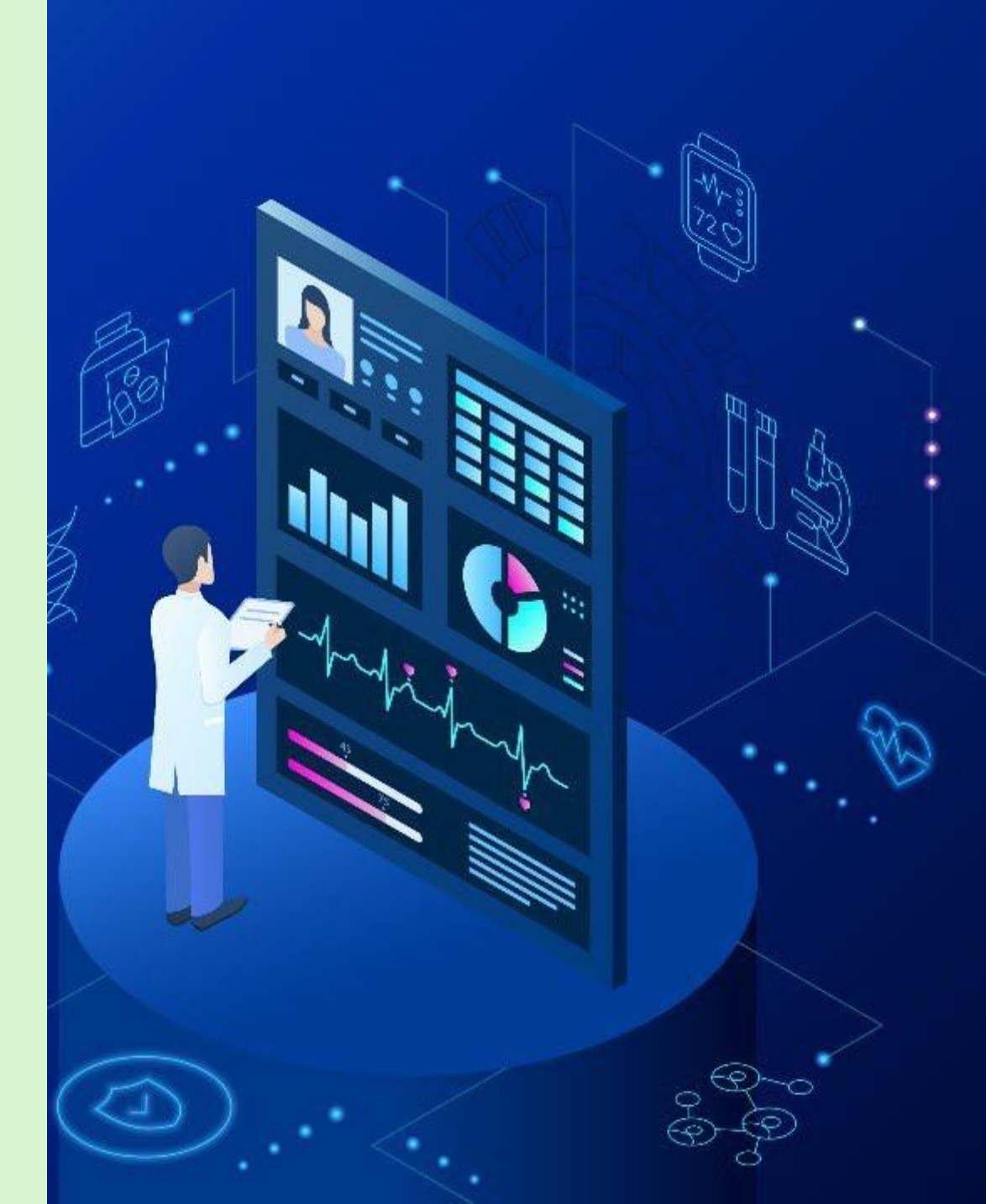

#### TMS -TID Conversion: 'Key Points'

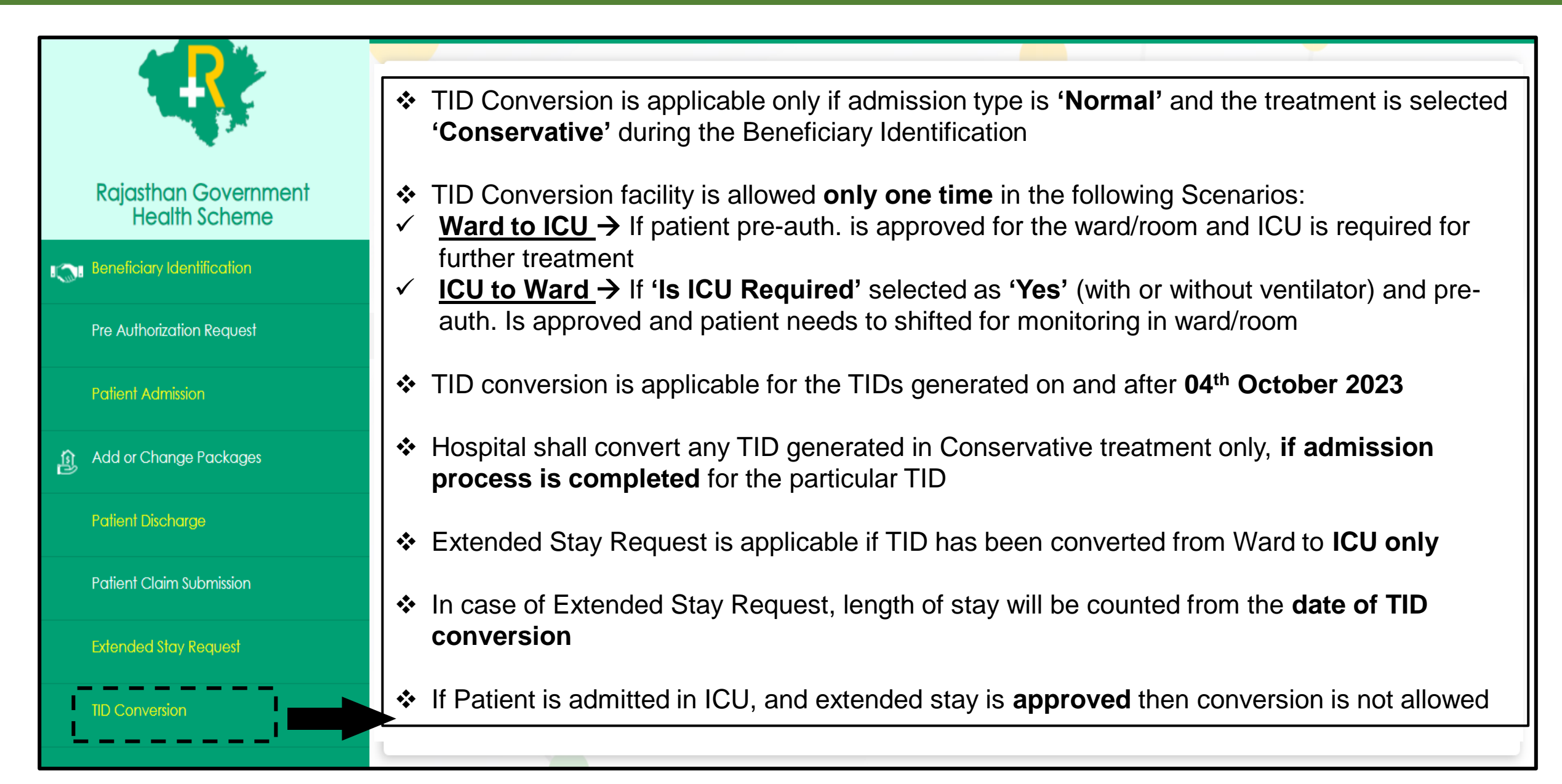

- User shall select 'TID Conversion' in TMS to convert the TID
- Enter Transaction id and click on search tab
- Pre-auth. approved history will be shown below
- Scroll down the screen to initiate the TID Conversion process

|                                       | TID Conversion Form         |                  |                            |                        |   |                      |
|---------------------------------------|-----------------------------|------------------|----------------------------|------------------------|---|----------------------|
| Rajasthan Government<br>Health Scheme | Search By<br>Transaction Id | ✓ Transc<br>2023 | iction Id<br>3100414214955 | <b>Q</b> SEARCH        |   |                      |
| Beneficiary Identification            |                             |                  |                            | '                      |   |                      |
| Pre Authorization Request             |                             |                  |                            |                        |   |                      |
| Patient Admission                     |                             |                  |                            |                        |   |                      |
| Add or Change Packages                | Employee Category and Tr    | reatment Details |                            |                        |   |                      |
| Patient Discharge                     | Select Doctor               | If Othe          | r Doctor*:                 | Speciality of Doctor*: |   | Category of Employee |
|                                       | OTHER                       | ✓ Test           |                            | Test                   |   | GRADE C              |
| Patient Claim Submission              | Type of Ward                | Is ICU F         | Required                   | Type of ICU            |   |                      |
| Extended Stay Request                 | General Ward                | ✓ No             |                            | ✓ Select               | ~ |                      |
| TID Conversion                        |                             |                  |                            |                        |   |                      |

- User shall click on 'Action' dropdown to select the conversion option
- If pre-auth was approved for the ward/room admission, then 'Convert TID to ICU' option will be available to select

| Beneficiary Identification      |   | 514                            | Paediatric care for New born (Per<br>day) | 167            | 0 🗸      | 0              | 167                | 1                  |              |
|---------------------------------|---|--------------------------------|-------------------------------------------|----------------|----------|----------------|--------------------|--------------------|--------------|
| Pre Authorization Request       |   |                                | Total                                     | 167            |          |                | 167                |                    |              |
| Patient Admission               |   |                                |                                           |                |          |                |                    |                    |              |
| Add or Change Packages          | - | Action Require                 | d<br>Select Type of                       | ficii          |          |                |                    |                    |              |
| Patient Discharge               |   | Select Action<br>Select Action | Select                                    |                | ~        |                |                    |                    |              |
| Patient Claim Submission        | 1 | Convert TID to                 | icu<br>cal Management Package Details     |                |          |                |                    |                    |              |
| Extended Stay Request           |   | Select Sp                      | eciality ~                                | Select Package | e        |                | ✓ Q AD             | D PACKAGE          |              |
| TID Conversion Form             |   | Speciality                     | Name Package Id Package Cod               | e Package Name | e Packag | e Rate (Rs.) I | Length of Stay (In | days) Total Amount | (Rs.) Remove |
| FeedBack Form                   |   |                                |                                           |                |          |                |                    |                    |              |
| Transaction ID Tracker          |   |                                |                                           |                |          |                |                    |                    |              |
| Transaction ID Tracker download |   |                                |                                           |                |          |                |                    |                    | SUBMIT       |

- User shall select the option from the dropdown for 'Type of ICU' (with or without ventilator)
- Select Specialty and Package and click on 'Add Package' if any addition in package is required

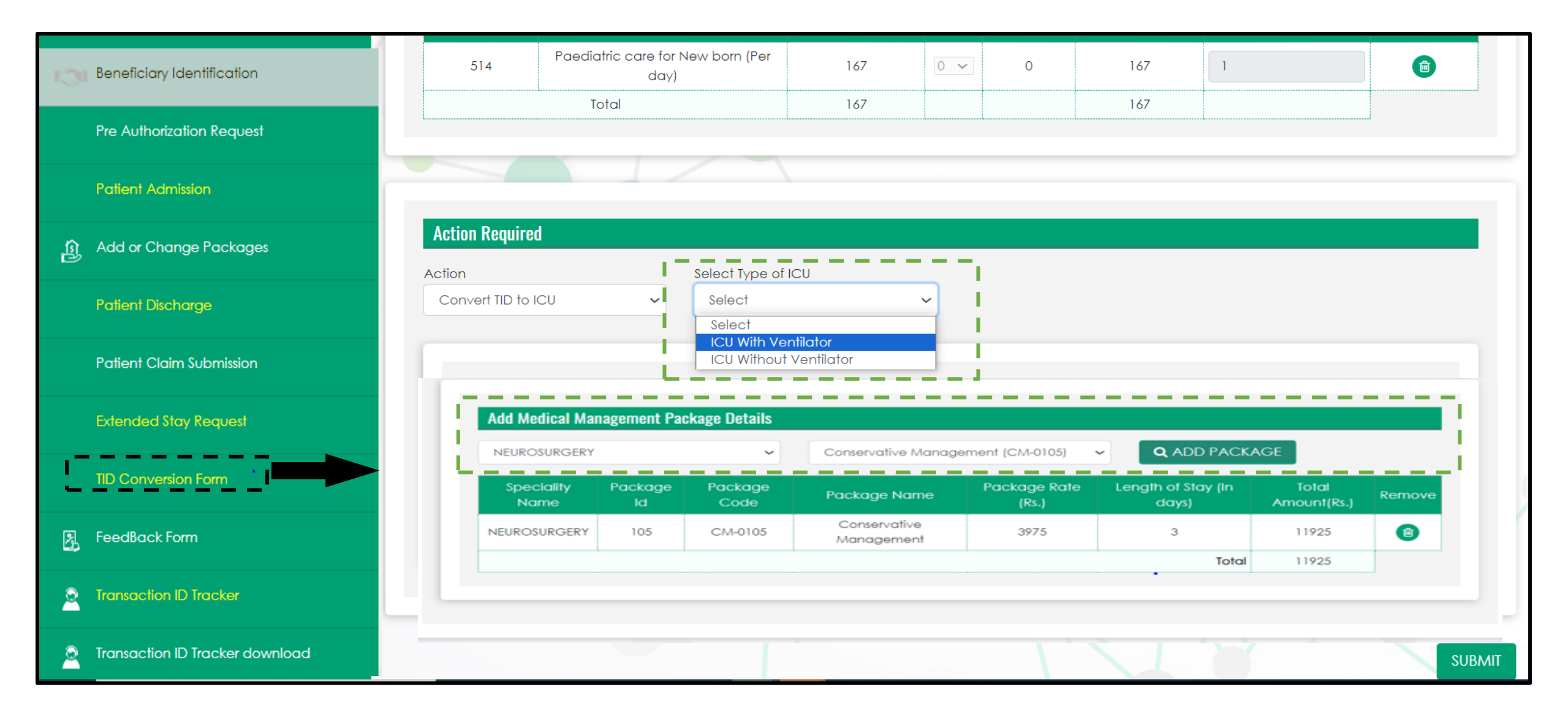

- User shall click on 'SUBMIT' tab below to complete the TID conversion process
- A pop-up message will appear on the screen showing the confirmation "Conversion has been saved successfully"
- Submit tab will be freeze, once the TID Conversion process is done successfully. Click on 'OK' to proceed further

|                                                                                                    | IIIVe       | Sligation i achage D                                                               |                                     |                                      |                                                                                                    |                                              |                                                  |                           |              |
|----------------------------------------------------------------------------------------------------|-------------|------------------------------------------------------------------------------------|-------------------------------------|--------------------------------------|----------------------------------------------------------------------------------------------------|----------------------------------------------|--------------------------------------------------|---------------------------|--------------|
| Query Panel                                                                                                    | Pc          | ickage Code                                                                        | Pacl                                |                                      | $\bigcirc$                                                                                           | Amount Toto                                  | Il Amount(Rs.) Num                               | ber of Units              | Delete Recor |
| Eund Enhancement Request                                                                                                    |             | 1102                                                                               | upto 30% Burn<br>Total              |                                      |                                                                                                    | Û                                            | 116 1<br>116                                     |                           |              |
| OPD Details                                                                                                    |             |                                                                                    |                                     | Conv                                 | version has been done                                                                                |                                              |                                                  |                           |              |
| 2 Unlisted Package                                                                                                    | r de la     |                                                                                    |                                     | Conv                                 | successfully                                                                                         | 1                                            |                                                  |                           |              |
| 2 Lower TDS Certificate                                                                                                    | Acti        | on Required                                                                        |                                     |                                      | OK                                                                                                   | 1                                            |                                                  |                           |              |
|                                                                                                    |             |                                                                                    |                                     |                                      |                                                                                                    |                                              |                                                  |                           |              |
| Delete wrongly Created/Unused TIDs                                                                                                    | Action      | n<br>nvert TID to ICU                                                              |                                     | V ICU With                           | Ventilator                                                                                           |                                              |                                                  |                           |              |
| Delete wrongly Created/Unused TIDs     Request for less paid TID                                                                          | Co          | n<br>nvert TID to ICU                                                              | 1                                   | V ICU With                           | Venfilator                                                                                           |                                              |                                                  |                           |              |
| <ul> <li>Delete wrongly Created/Unused TIDs</li> <li>Request for less paid TID</li> <li>Track Status for less paid TID Request</li> </ul> | Action      | n<br>nvert TID to ICU<br>Add Medical Manaj                                         | gement Package                      | CU With                              | Ventilator                                                                                           |                                              |                                                  |                           |              |
| <ul> <li>Delete wrongly Created/Unused TIDs</li> <li>Request for less paid TID</li> <li>Track Status for less paid TID Request</li> </ul> | Actio<br>Co | n<br>nvert TID to ICU<br>Add Medical Mana;<br>UROLOGY                              | gement Package                      | Details                              | Ventilator     Emergency management of Haemo                                                         | aturia(CM-0222)                              | <b>Q</b> ADD PACKAGE                             |                           | _            |
| <ul> <li>Delete wrongly Created/Unused TIDs</li> <li>Request for less paid TID</li> <li>Track Status for less paid TID Request</li> </ul> | Co          | n<br>nvert TID to ICU<br>Add Medical Mana;<br>UROLOGY<br>Speciality Name           | gement Package<br>Package Id        | Details                              | Ventilator     Emergency management of Haema     Package Name                                        | aturia(CM-0222)                              | <b>Q</b> ADD PACKAGE<br>Length of Stay (In days) | Total Amount(Rs.)         | Remove       |
| <ul> <li>Delete wrongly Created/Unused TIDs</li> <li>Request for less paid TID</li> <li>Track Status for less paid TID Request</li> </ul> | Actio<br>Co | n<br>nvert TID to ICU<br>Add Medical Mana<br>UROLOGY<br>Speciality Name<br>UROLOGY | gement Package<br>Package Id<br>222 | Details     Package Code     CM-0222 | Ventilator     Emergency management of Haemo     Package Name     Emergency management of Haematuria | aturia(CM-0222)<br>Package Rate (Rs.<br>4167 | Q ADD PACKAGE<br>Length of Stay (In days)<br>2   | Total Amount(Rs.)<br>8334 | Remove       |

#### TMS: TID Conversion – 'ICU to Ward'

- User shall select 'TID Conversion' in TMS to convert the TID
- Enter Transaction id and click on search tab
- Pre-auth. approved history will be shown below
- Scroll down the screen to initiate the TID Conversion process

|                                       | TID Conversion F            | orm              |           |                |                                 |     |                        |             |                |                   |        |
|---------------------------------------|-----------------------------|------------------|-----------|----------------|---------------------------------|-----|------------------------|-------------|----------------|-------------------|--------|
| Rajasthan Government<br>Health Scheme | Search By<br>Transaction Id |                  | ~         | Transa<br>2023 | ction Id 10067345191            |     | <b>Q</b> SEARCH        |             |                |                   |        |
| Beneficiary Identification            |                             |                  |           |                |                                 |     |                        |             |                |                   |        |
| Pre Authorization Request             |                             |                  |           |                |                                 |     |                        |             |                |                   |        |
| Patient Admission                     |                             |                  |           |                |                                 |     |                        |             |                |                   |        |
| Add or Change Packages                | Employee Catego             | ry and Treatment | Details   |                |                                 |     |                        |             |                |                   |        |
| Patient Discharge                     | Select Doctor               |                  | ~         | If Other       | r Doctor*:                      |     | Speciality of Doctor*: |             | Category of Em | ployee            |        |
| Patient Claim Submission              | Type of Ward                |                  |           | Is ICU R       | equired                         |     | Type of ICU            |             | 0101020        |                   |        |
| Extended Stay Request                 | General Ward                |                  | ~         | Yes            | ~                               | •   | ICU With Ventilator    | ~           |                |                   |        |
| TID Conversion Form                   |                             |                  |           |                |                                 |     |                        |             |                |                   |        |
| 🛃 FeedBack Form                       | Medical Managemen           | t Package Preaut | h Details |                |                                 |     |                        |             |                |                   |        |
| Participation ID Tracker              | Speciality Name             | Package Id       | Package ( | Code           | Package Name                    |     | Package Rate (Rs.)     | Length of S | itay (In days) | Total Amount(Rs.) | Remove |
| 2 Transaction ID Tracker download     | NEUROSURGERY                | 106              | CM-010    | )6             | Conservative Management of inju | ury | 4167                   |             | 3              | 12501             | ٢      |
| Payment Tracker                       |                             |                  |           |                |                                 |     |                        |             | Total          | 12501             |        |

#### TMS: TID Conversion – 'ICU to Ward'

- User shall click on 'Action' dropdown to select the conversion option
- If pre-auth was approved for the ICU (with or without ventilator) admission, then 'Convert TID to Ward' option will be available to select
- Select Specialty and Package and click on 'Add Package' if any addition in package is required

|                                  | Investigation Package                | Details         |                         |                                        |                    |                          |                               |                           |             |
|----------------------------------|--------------------------------------|-----------------|-------------------------|----------------------------------------|--------------------|--------------------------|-------------------------------|---------------------------|-------------|
| ery Panel                        | Package Code                         | Package Na      | me Packag               | e Rate (Rs.) GST(%)                    | GST Amount         | Total Amount(            | Rs.) Number (                 | of Units                  | Delete Reco |
| Enhancement Request              | 1015                                 | Other Minor Su  | rgery 1                 | 5836 0 🗸                               | 0                  | 15836                    | 1                             |                           | ۵           |
|                                  |                                      | Total           | 1.                      | 5836                                   |                    | 15836                    |                               |                           |             |
| Details                          | l                                    |                 |                         |                                        |                    |                          |                               |                           |             |
| ed Package                       |                                      |                 |                         |                                        |                    |                          |                               |                           |             |
| TDS Certificate                  | Action Required                      |                 |                         |                                        |                    |                          |                               |                           |             |
| e wrongly Created/Unused TIDs    | Action<br>Convert TID to WARD        |                 | ~                       |                                        |                    |                          |                               |                           |             |
| est for less paid TID            | Select Action<br>Convert TID to WARD |                 |                         |                                        |                    |                          |                               |                           |             |
| Status for less paid TID Request | Add Medical Ma                       | agement Package | Details                 |                                        |                    |                          |                               |                           |             |
|                                  | NEUROSURGERY                         |                 | ~                       | Conservative Manag                     | ement of injury(CM | -0106) 🗸                 | <b>Q</b> ADD PACKAGE          |                           |             |
|                                  |                                      |                 |                         |                                        |                    |                          |                               |                           |             |
|                                  | Speciality Nam                       | e Package Id    | Package Code            | Package Name                           | Pa                 | ckage Rate (Rs.)         | Length of Stay (In days)      | Total Amount(Rs.)         | Remove      |
|                                  | Speciality Nam                       | e Package Id    | Package Code<br>CM-0106 | Package Name<br>Conservative Managemer | Pa<br>nt of injury | ckage Rate (Rs.)<br>2700 | Length of Stay (In days)<br>3 | Total Amount(Rs.)<br>8100 | Remove      |

#### TMS: TID Conversion – 'ICU to Ward'

- User shall click on 'SUBMIT' tab below to complete the TID conversion process
- A pop-up message will appear on the screen showing the confirmation "Conversion has been saved successfully"
- Submit tab will be freeze, once the TID Conversion process is done successfully. Click on 'OK' to proceed further

| Emergency Case Conversion           |   | nvestigation Package De     | tails         |              |                                   |                    |                          |                   |               |
|-------------------------------------|---|-----------------------------|---------------|--------------|-----------------------------------|--------------------|--------------------------|-------------------|---------------|
| 2 Query Panel                       |   |                             |               |              |                                   |                    |                          |                   |               |
|                                     |   | Package Code                | Package I     |              |                                   | Total Amoun        | t(Rs.) Number            | of Units [        | )elete Record |
| Fund Enhancement Request            |   | 1015                        | Other Minor   |              |                                   | 15836              | 1                        |                   | <u> </u>      |
| OPD Details                         |   |                             |               | Conve        | ersion has been done              | 13630              |                          |                   |               |
| Unlisted Package                    |   |                             |               |              | successfully                      |                    |                          |                   |               |
| 2 Lower TDS Certificate             | A | ction Required              |               |              |                                   |                    |                          |                   |               |
| Delete wrongly Created/Unused       |   | tion<br>Convert TID to WARD |               |              |                                   |                    |                          |                   |               |
| Request for less paid TID           |   |                             |               |              |                                   |                    |                          |                   |               |
| Track Status for less paid TID Requ | • | Add Medical Manag           | ement Package | Details      |                                   |                    |                          |                   |               |
|                                     |   | NEUROSURGERY                |               | ~            | Conservative Management of inju   | ury(CM-0106)       | <b>Q</b> ADD PACKAGE     |                   |               |
|                                     |   | Speciality Name             | Package Id    | Package Code | Package Name                      | Package Rate (Rs.) | Length of Stay (In days) | Total Amount(Rs.) | Remove        |
|                                     |   | NEUROSURGERY                | 106           | CM-0106      | Conservative Management of injury | 2700               | 3                        | 8100              |               |
|                                     |   |                             |               |              |                                   |                    |                          |                   |               |

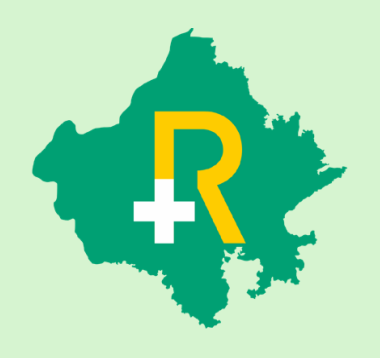

# Medicine Addition Details with Ethical & Generic discounts

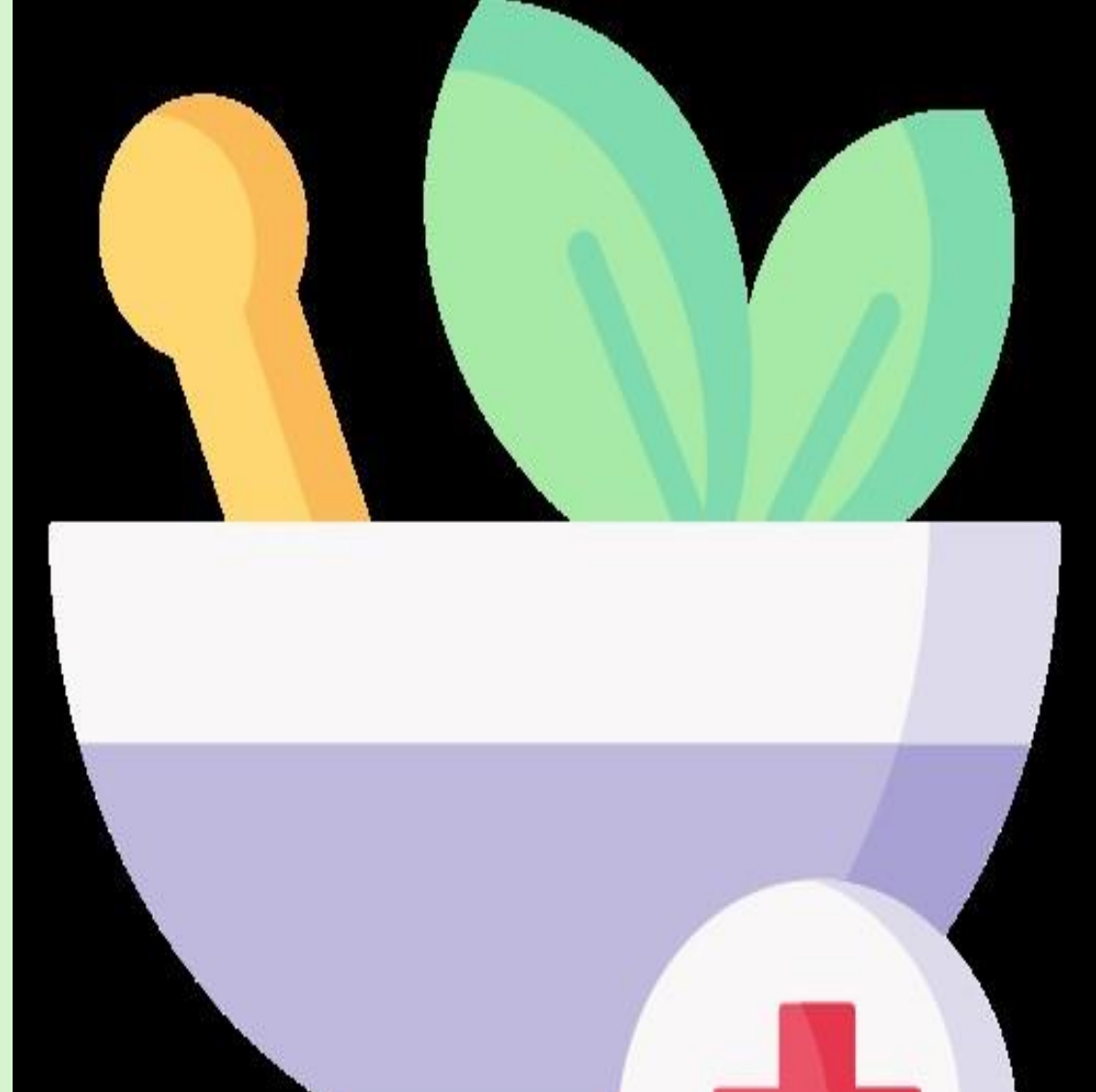

# Select 'Patient Claim Submission' option in TMS menu and click on Transaction ID visible with hyperlink

|                                       | Patient Clair            | n Submission    |                                        |                    |                    |                |                |
|---------------------------------------|--------------------------|-----------------|----------------------------------------|--------------------|--------------------|----------------|----------------|
| Rajasthan Government<br>Health Scheme | Search by<br>Transaction | d               | Transaction Id           2022052413154 | 72                 | Q SEARCH           |                |                |
| In Beneficiary Identification         |                          |                 |                                        |                    |                    |                |                |
| Pre Authorization Request             |                          |                 |                                        |                    |                    |                |                |
| Patient Admission                     | Claim list               |                 |                                        |                    |                    |                |                |
| စြဲ Add or Change Packages            | S. No.                   | Transaction Id  | Patient Name                           | RGHS Card Number   | View Process Sheet | Admission Date | Discharge Date |
| Patient Discharge                     |                          | 202205241315472 | Prakash Verma                          | 240520221159369370 | ٢                  | 2022-05-24     | 2022-05-26     |
| Patient Claim Submission              |                          |                 |                                        |                    |                    |                |                |
| TID Conversion Form                   |                          |                 |                                        |                    |                    |                |                |
| FeedBack Form                         |                          |                 |                                        |                    |                    |                |                |
| 2 Transaction ID Tracker              |                          |                 |                                        |                    |                    |                |                |
| 2 Transaction ID Tracker download     |                          |                 |                                        |                    |                    |                |                |

#### Click on the medicine used without extended stay input field

|                    | Total Accommodation Charges (in Rs.)                                    | 0                                                                      | Welcome PARASJKHOSPITA |
|--------------------|-------------------------------------------------------------------------|------------------------------------------------------------------------|------------------------|
| 1-                 | No of Doctor Visits (Max No. of Visits - 1 per dav)                     |                                                                        | 1                      |
| aim Submission     | Add Medi                                                                | cine Line                                                              | ×                      |
| n Id               | Kindly submit complete details of all medi<br>package wise amount for n | cine used during treatment. According<br>nedicine will be deducted.    | <u>y</u>               |
|                    | Medicine Name Medicine Type Unit Price Quantity                         | Amount Discount Total Amount<br>Total Medicine Amount: 0.00<br>DRE ROW | Action                 |
|                    | No or days in icu                                                       | U                                                                      |                        |
| ixcel              | Final ICU Rates (in Rs.)                                                | 0                                                                      | Search:                |
| . 🔺 Transaction Id | Unlisted Procedure Charges (Rs.)                                        | 0                                                                      | Date 🕴 Discharge Di    |
| 2023101610443552   | Medicine Used without Extended Stay (Rs.)                               | q                                                                      | 16 2023-10-16          |
| 1 of 1 entries     | Physiotherapy('1240','1241','1242','1243','1244','1245','1246','1247',  | ,'1248','1249','1250','1251','1252')                                   | Previous               |
|                    | No of Days used                                                         | 0                                                                      |                        |
|                    | Physiotherapy Charges (in Rs.)                                          | 0                                                                      |                        |
|                    | Ventilator('513','514','515','516','517','519','1870','1871','1872')    |                                                                        |                        |

#### Add medicine line items one by one, system will auto calculate the discount as per the selection of medicine type

|                     | Total Accom      | Total Accommodation Charges (in Rs.)                |                                   |                                      |                                     | 0                 |                       |          | Welcome |
|---------------------|------------------|-----------------------------------------------------|-----------------------------------|--------------------------------------|-------------------------------------|-------------------|-----------------------|----------|---------|
|                     | No of Doctor     | No of Doctor Visits (Max No. of Visits - 1 per day) |                                   |                                      |                                     |                   |                       |          |         |
|                     |                  |                                                     |                                   | Add Medicir                          | ne Line                             |                   |                       | ×        |         |
| Claim Submission    |                  |                                                     |                                   |                                      |                                     |                   |                       |          |         |
| tion Id             | <u>Kindly su</u> | <u>bmit comple</u><br>packad                        | <u>te details (</u><br>ae wise an | <u>ot all medici</u><br>nount for me | <u>ne used dur</u><br>dicine will b | <u>e deducted</u> | <u>it. Accordingl</u> | <u>Y</u> |         |
| м                   | ledicine Name    | Medicine Type                                       | Unit Price                        | Quantity                             | Amount                              | Discount          | -<br>Total Amount     | Action   |         |
|                     | MI               | Ethical                                             | • 100                             | 10                                   | 1000.00                             | 120               | 880                   |          |         |
|                     | M2               | Generic                                             | ✓ 500                             | 10                                   | 5000.00                             | 2000              | 3000                  |          |         |
| st                  |                  |                                                     |                                   |                                      | Т                                   | otal Medicine Amo | unt: 3880             |          |         |
| Freel               |                  |                                                     |                                   |                                      | ROW                                 |                   |                       |          | s       |
| lo 👌 Transaction Id |                  |                                                     |                                   | ADD MEDIC                            |                                     |                   |                       | at       |         |
|                     |                  |                                                     |                                   |                                      |                                     |                   |                       |          |         |
| 2023101810443332    | Medicine Use     | d without Extended S                                | tay (Rs.)                         |                                      |                                     | 880               |                       |          |         |
| to For Fentries     | Physiotherap     | oy('1240','1241','1242'                             | ,'1243','1244','12                | 45','1246','1247','12                | 248','1249','1250','12              | 251','1252')      |                       |          |         |
|                     | No of Days u     | sed                                                 |                                   |                                      |                                     | 0                 |                       |          |         |
|                     | Physiotherap     | y Charges (in Rs.)                                  |                                   |                                      |                                     | ο                 |                       |          |         |
|                     | Ventilator('5    | 13','514','515','516','51                           | 7','519','1870','1                | 871','1872')                         |                                     |                   |                       |          |         |
|                     | No of Days u     | sed                                                 |                                   |                                      |                                     | 0                 |                       |          |         |
|                     | Ventilator Ch    | arges (in Rs.)                                      |                                   |                                      |                                     | 0                 |                       |          |         |
|                     | Transfusion-(    | '518')                                              |                                   |                                      |                                     |                   |                       |          |         |

#### Total calculation will appear on the screen for all the line items

| Total Accom                                                                                     | modation Charges (in R                                                                                                  | Rs.)                                               |                                                                  |                                       | 0                           |                      |        |  |
|-------------------------------------------------------------------------------------------------|----------------------------------------------------------------------------------------------------|----------------------------------------------------|------------------------------------------------------------------|---------------------------------------|-----------------------------|----------------------|--------|--|
| No of Doctor                                                                                    | No of Doctor Visits (Max No. of Visits - 1 per day)                                                                     |                                                    |                                                                  |                                       |                             | 0                    |        |  |
|                                                                                                 |                                                                                                    |                                                    | Add Medicir                                                      | ne Line                               |                             |                      |        |  |
|                                                                                                 |                                                                                                    |                                                    |                                                                  |                                       |                             |                      |        |  |
| <u>Kindly su</u>                                                                                | Jbmit complete                                                                                                    | <u>e details a</u>                                 | <u>of all medici</u>                                             | <u>ne used duri</u>                   | ing treatmer                | <u>nt. According</u> | ly     |  |
| Medicine Name                                                                                   | Medicine Type                                                                                                    | Unit Price                                         | Quantity                                                         |                                       |                             | Total Amount         | Action |  |
| мі                                                                                              | Ethical V                                                                                                    | 100                                                | 10                                                               | 1000.00                               | 120                         | 880                  |        |  |
|                                                                                                 | Generic 🗸                                                                                                    | 500                                                | 10                                                               | 5000.00                               | 2000                        | 3000                 |        |  |
|                                                                                                 |                                                                                                    |                                                    |                                                                  | Т                                     | otal Medicine Amo           | ount: 3880           |        |  |
|                                                                                                 |                                                                                                    |                                                    |                                                                  | ROW                                   |                             |                      |        |  |
|                                                                                                 |                                                                                                    |                                                    | +ADD MORE                                                        |                                       |                             |                      |        |  |
|                                                                                                 |                                                                                                    |                                                    | +ADD MORE                                                        |                                       |                             |                      |        |  |
| Medicine Use                                                                                    | ad without Extended Sto                                                                                                 | ay (Rs.)                                           |                                                                  |                                       | 3880                        |                      |        |  |
| Medicine Use<br>Physiotherap                                                                    | ed without Extended Sta                                                                                                 | ay (Rs.)<br>1243','1244','12                       | +ADD MORE<br>ADD MEDIC                                           | ROW<br>CINE<br>248','1249','1250','12 | 3880<br>251','1252')        |                      |        |  |
| Medicine Use<br>Physiotherap<br>No of Days us                                                   | ed without Extended Sto<br>py('1240','1241','1242','1<br>sed                                                            | ay (Rs.)<br>1243','1244','12                       | +ADD MORE<br>ADD MEDIC                                           | ROW<br>CINE<br>248','1249','1250','12 | 3880<br>251','1252')<br>0   |                      |        |  |
| Medicine Use<br>Physiotherap<br>No of Days us<br>Physiotherap                                   | ed without Extended Sta<br>py('1240','1241','1242','1<br>sed<br>y Charges (in Rs.)                                      | ay (Rs.)<br>1243','1244','12                       | +ADD MORE<br>ADD MEDIC                                           | ROW<br>CINE<br>248','1249','1250','12 | 251','1252')<br>0<br>0      |                      |        |  |
| Medicine Use<br>Physiotherap<br>No of Days us<br>Physiotherap<br>Ventilator('5                  | ed without Extended Sto<br>py('1240','1241','1242','1<br>sed<br>y Charges (in Rs.)<br>13','514','515','516','517'       | ay (Rs.)<br>1243','1244','12<br>'','519','1870','1 | +ADD MORE<br>ADD MEDIC<br>245','1246','1247','12<br>871','1872') | ROW<br>CINE<br>248','1249','1250','12 | 251','1252')<br>0<br>0      |                      |        |  |
| Medicine Use<br>Physiotherap<br>No of Days us<br>Physiotherap<br>Ventilator('5<br>No of Days us | ed without Extended Sta<br>by('1240','1241','1242','1<br>sed<br>y Charges (in Rs.)<br>13','514','515','516','517<br>sed | ay (Rs.)<br>1243','1244','12<br>'','519','1870','1 | +ADD MORE<br>ADD MEDIC                                           | ROW<br>CINE<br>248','1249','1250','12 | 251';'1252')<br>0<br>0<br>0 |                      |        |  |

#### Amount will be auto filled, after clicking on add medicine

| No of days in ICU                                                                                         | 0    |
|----------------------------------------------------------------------------------------------------|------|
| Final ICU Rates (in Rs.)                                                                                  | 0    |
| Unlisted Procedure Charges (Rs.)                                                                          | 0    |
| Medicine Used without Extended Stay (Rs.)                                                                 | 3880 |
| Physiotherapy('1240','1241','1242','1243','1244','1245','1246','1247','1248','1249','1250','1251','1252') |      |
| No of Days used                                                                                           | 0    |
|                                                                                                    |      |

#### Total amount will be added and displayed in final rate

| Oxygen-('512')                                                                       |       |
|--------------------------------------------------------------------------------------|-------|
| No of units used (please do not mention units here if already mentioned in packages) | 0     |
| Oxygen Charges (in Rs.) (number of units mentioned in packages will be multiplied)   | 0     |
| TID Conversion Details                                                               |       |
| Δ                                                                                    |       |
| Final Rate (in Rs.)                                                                  | 13430 |
| SUBMIT Claim Submitted successfully.                                                 |       |
| CLOSE                                                                                |       |

# Thank You

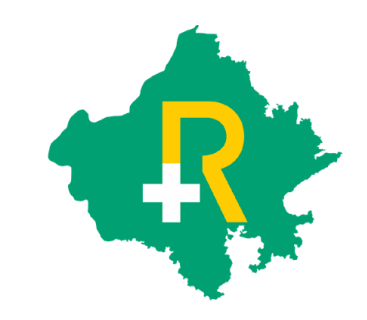